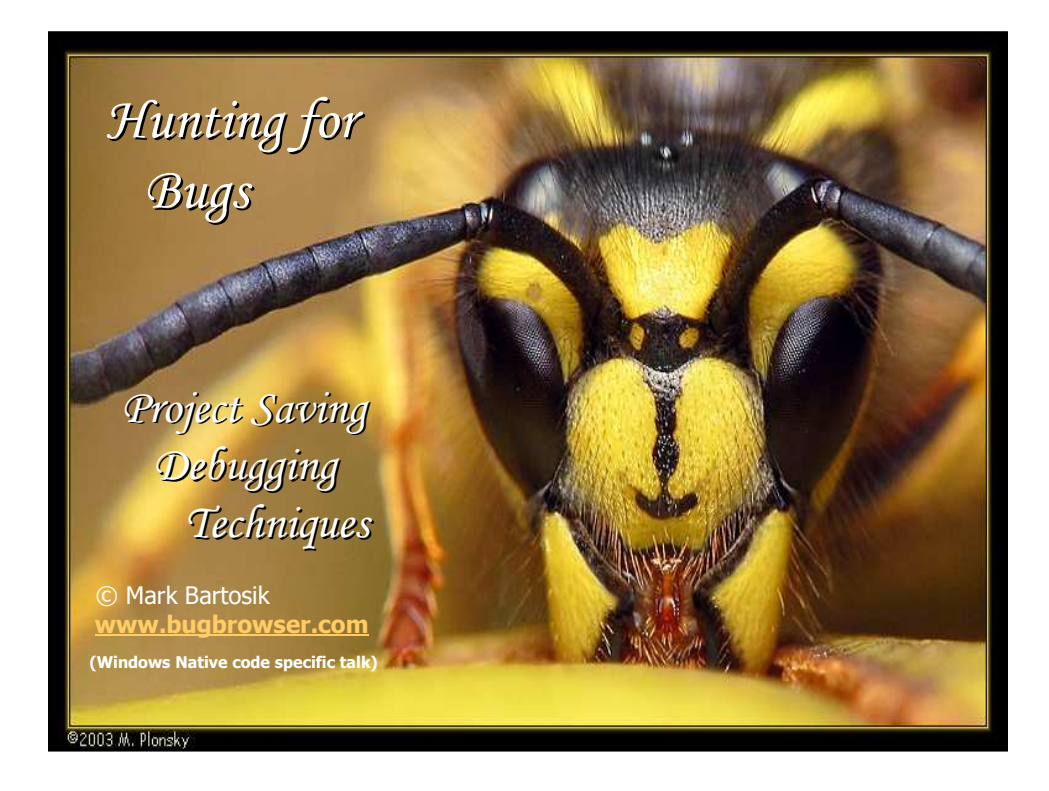

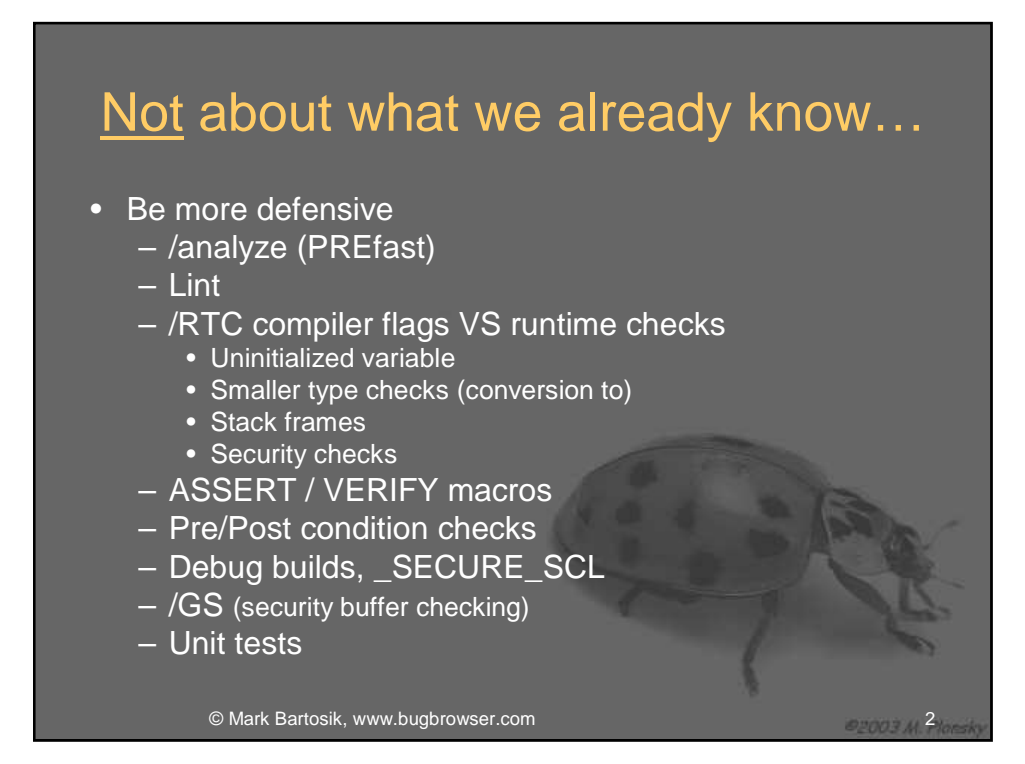

### Golden rules

- You are guilty until proven innocent
- Always generate debugging symbols
- The symbol server is your best friend
- All access violations are deadly

© Mark Bartosik, www.bugbrowser.com

- Save a .DMP file
- Have sharp tools <u>www.sysinternals.com</u> and "Debugging Tools for Windows", VS2005

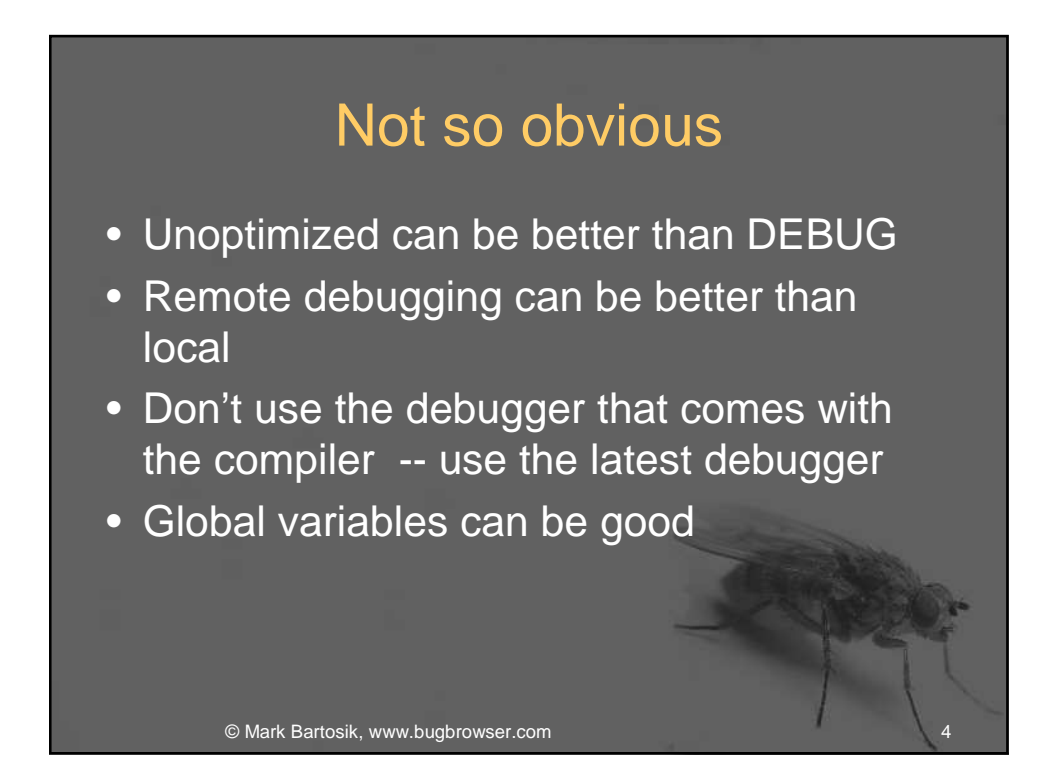

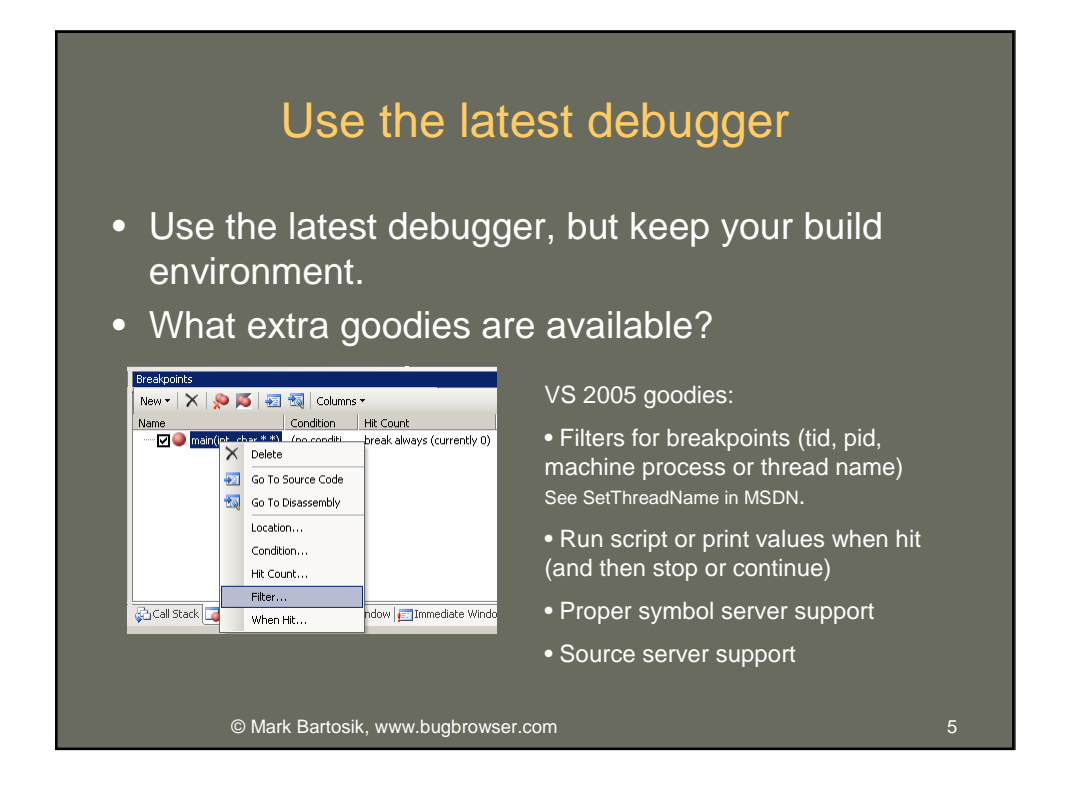

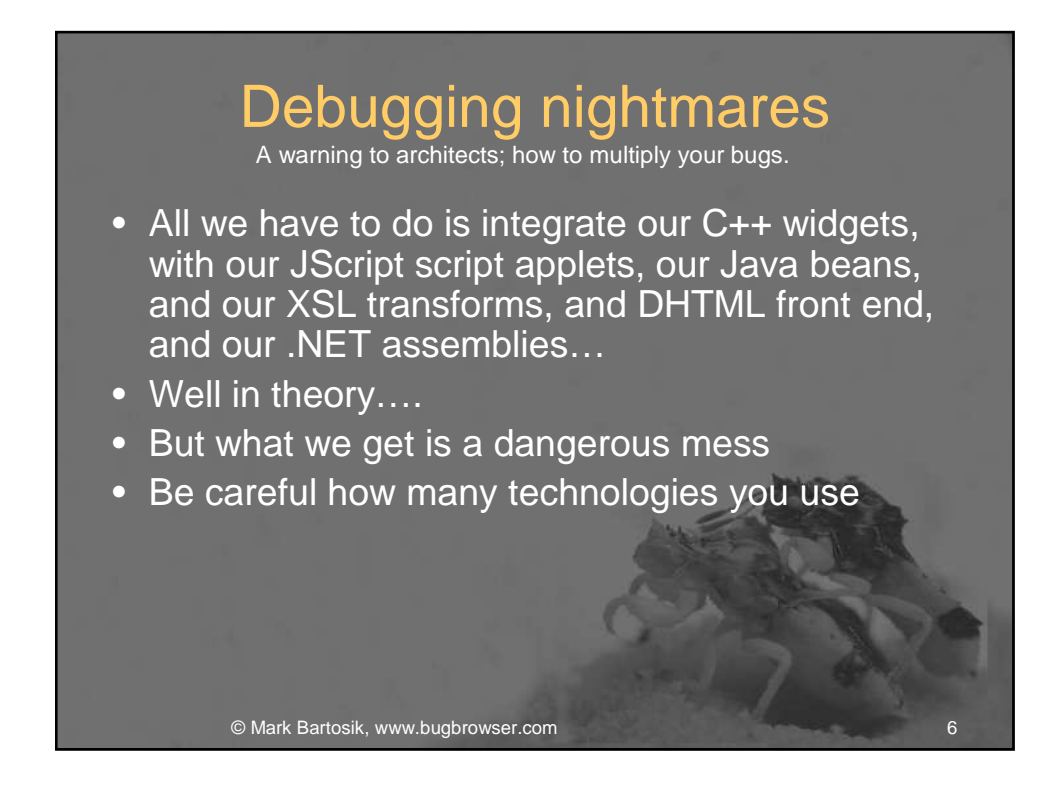

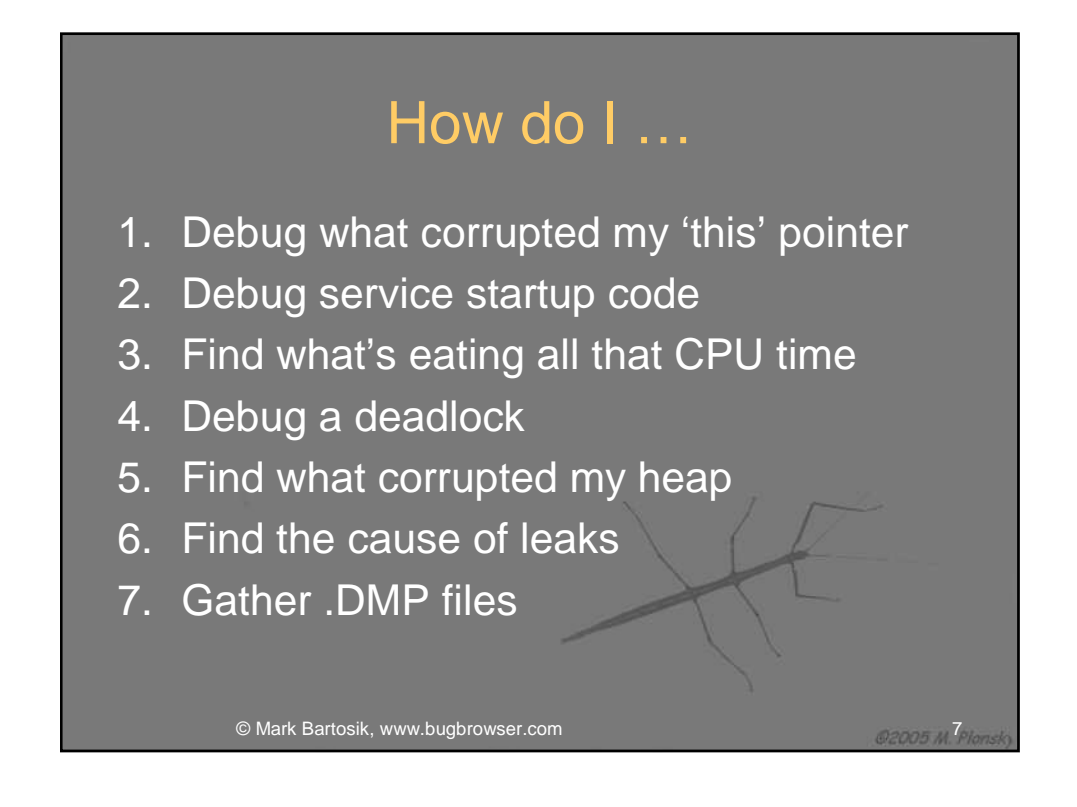

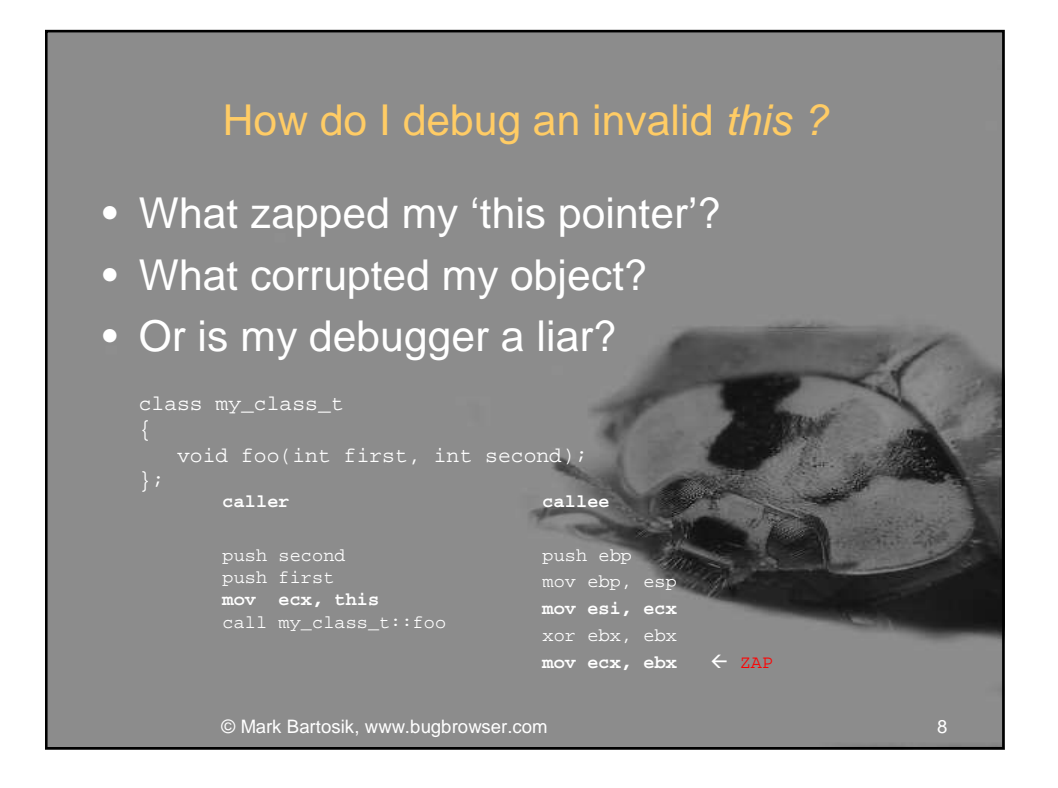

| Default Release build wit                                                                                                    | th /O2 (max speed)                                       |                                            |           |
|----------------------------------------------------------------------------------------------------|----------------------------------------------------------|--------------------------------------------|-----------|
| ⊡ namespace globals                                                                                                    |                                                          |                                            |           |
| my_class_t * ptr = 0;                                                                                                    | Watch 1                                                  |                                            |           |
| )                                                                                                    | Name                                                     | Value                                      |           |
| ⊡ struct my_class_t                                                                                                    | 🖯 🥥 & my obj                                             | 0x0012ff5c {m v=[870                       | )6871(-20 |
| {     virtual own class t()();                                                                                                    | ⊡                                                        | 0x00000001                                 | - `       |
| void foo(int first, int second);                                                                                                    |                                                          | [870687]/-206223654                        | 1 109703  |
|                                                                                                    |                                                          | 0,000,000,000,000,000,000,000,000,000,     | 1,100,90  |
| std::vector <int> m_v;</int>                                                                                                    | u v yobais∷po                                            | 0x0012000 {m_v=[2](                        | 1,2) }    |
|                                                                                                    | vrpr                                                     | UXUU4U3188 const my_                       | _class_t: |
| <pre>void my_class_t::foo(int first, int second)</pre>                                                                                                    | _ — ⊞ 🥥 m_v                                              | [2](1,2)                                   |           |
| <pre>mov.push.back(second);</pre>                                                                                                    | : at "my_obj" and "globals<br>function( my_class_t & obj | ::ptr"                                     |           |
| Watch 1                                                                                                    | → 부 × Call Stack                                         |                                            |           |
| value     value     value | my class                                                 | iy_class_t::foo(int first=1, int second=2) |           |
|                                                                                                    | * bad_this_pointer.exe!n                                 | ain(int argc=1, char * * argv=0x00352bc    |           |
|                                                                                                    | std::vec1 bad_this_pointer.exe!_                         | _tmainCRTStartup() Line 586 + 0x17 byte    |           |
|                                                                                                    | Frames below may be                                      | ncorrect and/or missing, no symbols loade  |           |
| □                                                                                                    | std::vect kernel32.dll!7c8399f3()                        |                                            |           |
| © Mark Bartosik, www.bugbrowser.o                                                                                                    | com                                                      |                                            | 9         |

| [                | Default Release built wit                                              | h /Od (       | optimization          | disabled)                                                        | ,          |
|------------------|------------------------------------------------------------------------|---------------|-----------------------|------------------------------------------------------------------|------------|
| hamespace gio    | Dats                                                                   |               |                       |                                                                  |            |
| my_class_t       | * ptr = 0;                                                             | Watch 1       |                       |                                                                  |            |
| )                |                                                                        | Name          |                       | Value                                                            |            |
| ⊡ struct my_cla  | ss_t                                                                   | 두 🥥 :         | &my_obj               | 0x0012ff5c {m_v=[2](1                                            | .,2) }     |
| (                |                                                                        |               | vfotr                 | 0x00403188 const my                                              | tlass tul` |
| virtual ~m       | <pre>w_class_t(){}; nt first int second).</pre>                        |               | <u> </u>              | [2](1.2)                                                         |            |
| 100(1            | 111200, 1110 Decona,,                                                  |               | ✓ III_v               |                                                                  | 0.2        |
| std::vecto       | r <int> m_v;</int>                                                     | Ų ♥ !         | giobals::ptr          | UXUU12π5C {m_V=[2](1                                             | .,2) }     |
| );               |                                                                        | -+            | 🛛vfptr                | 0x00403188 const my_                                             | class_t::` |
| -<br>            | t::foo(int first, int second)                                          | ÷             | 🧼 m_v                 | [2](1,2)                                                         |            |
| <u> </u>         |                                                                        |               |                       |                                                                  |            |
| m_v.push_b       | ack(first);                                                            |               |                       |                                                                  |            |
| m_v.pusn_b       | ack(second);<br>reak noint (or crash) here, loo                        | k at "my      | obi" and "globals     | s::ntr"                                                          |            |
|                  |                                                                        |               |                       |                                                                  |            |
| declspec (no     | inline) void some_intermediate_                                        | function(     | my_class_t & obj      | 5)                                                               |            |
| (                | ntu - cohi.                                                            |               |                       |                                                                  |            |
| obi.foo(1        | .2):                                                                   |               |                       |                                                                  |            |
| )                | ,                                                                      |               |                       |                                                                  |            |
|                  |                                                                        |               |                       |                                                                  |            |
| ⊡ int main(int   | argc, char * argv[])                                                   |               |                       |                                                                  |            |
| my class t       | my obi:                                                                |               |                       |                                                                  |            |
| Some inter       | mediate function(my obj);                                              |               |                       |                                                                  |            |
| <u>     </u>     |                                                                        |               |                       |                                                                  |            |
| Watch 1          |                                                                        | - 4 ×         | Call Stack            |                                                                  |            |
| Name             | Value                                                                  | Type 📥        | Name                  | Inc. alars to fas/int first 1 int second 2)                      |            |
|                  | 0x0012113L {rft_V=[2](1,2) }<br>0x00403188 const my_class_t**`vftable' | my_class<br>* | bad_this_pointer.exe  | Isome intermediate function(my class t &                         |            |
| t <u> </u>       | [2](1,2)                                                               | std::vect     | bad_this_pointer.exe  | !main(int argc=1, char * * argv=0x00352b                         |            |
| 📮 🔗 globals::ptr | 0x0012ff5c {m_v=[2](1,2) }                                             | my_clas:      | bad_this_pointer.exe  | !tmainCRTStartup() Line 586 + 0×17 byt                           | 1          |
| vfptr            | 0x00403188 const my_class_t:: `vftable'                                | *             | kernel32.dll!7c816d4f | 0                                                                |            |
| <u> </u>         |                                                                        | sta::vec1     | [Frames below may be  | <ul> <li>Incorrect analytic missing, no symbols loads</li> </ul> | 10         |
| © Ma             | ark Bartosik, www.bugbrowser.                                          | com           |                       |                                                                  | 10         |

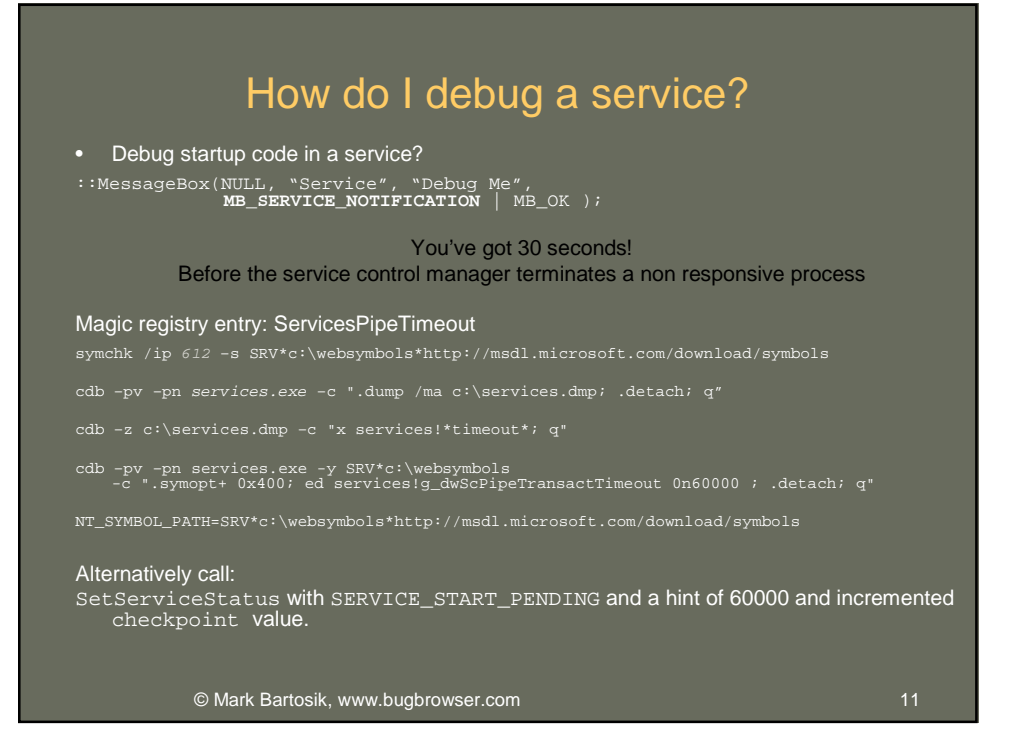

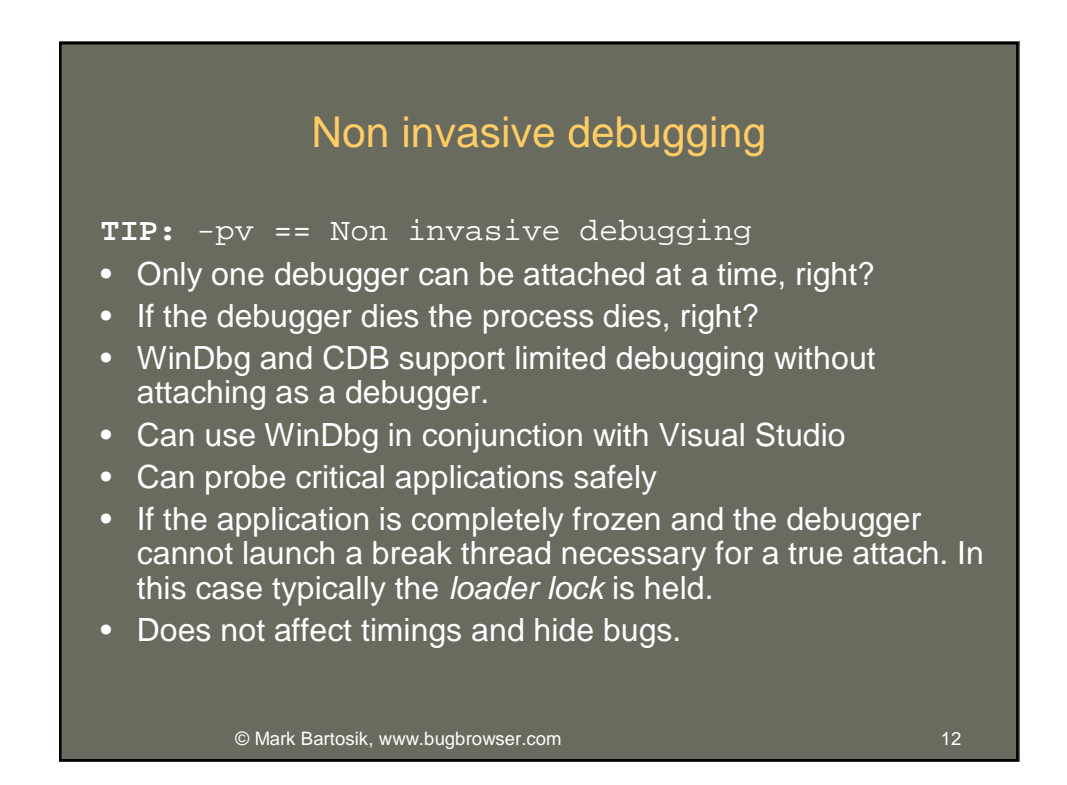

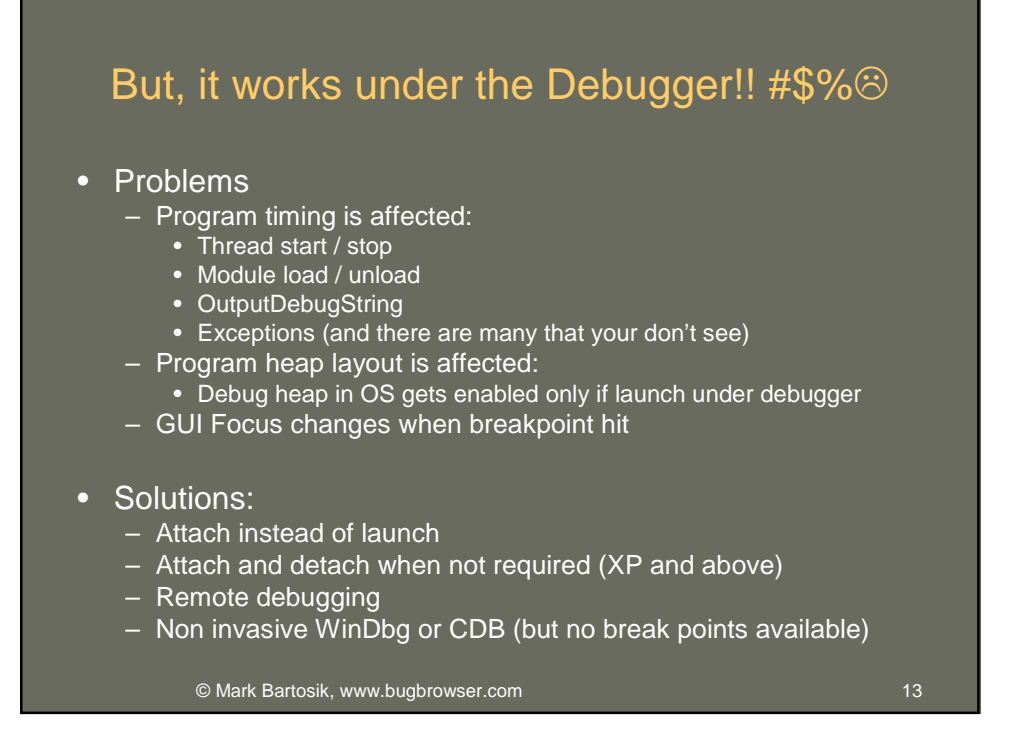

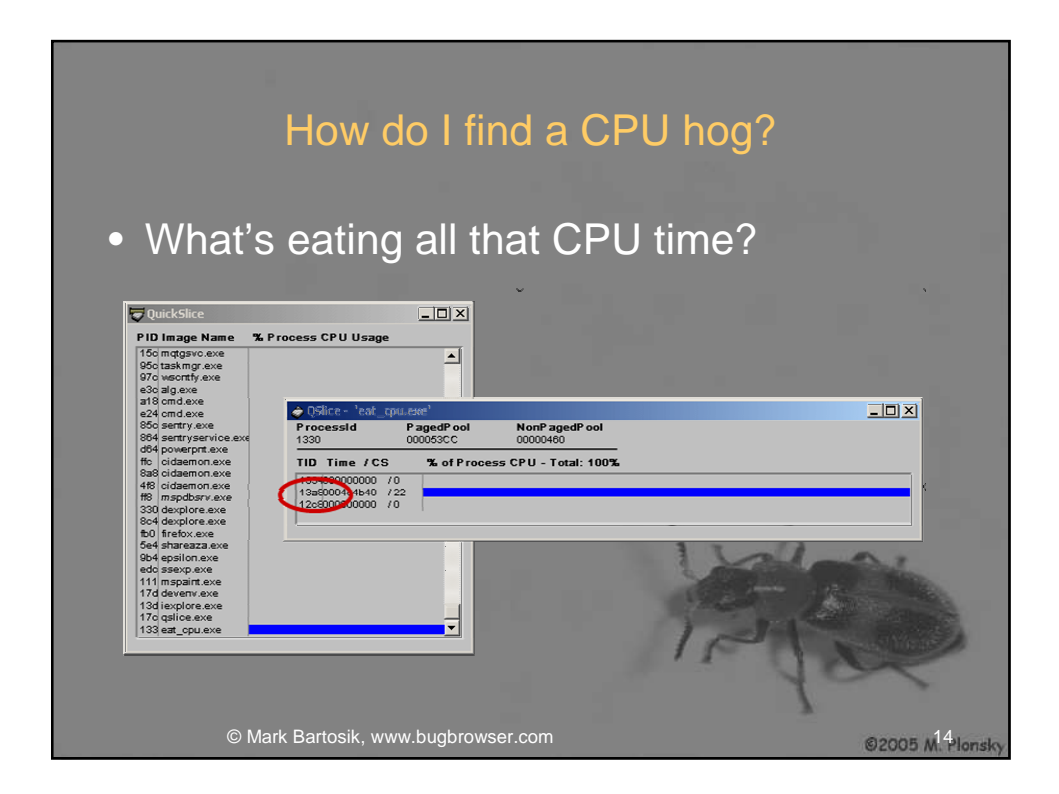

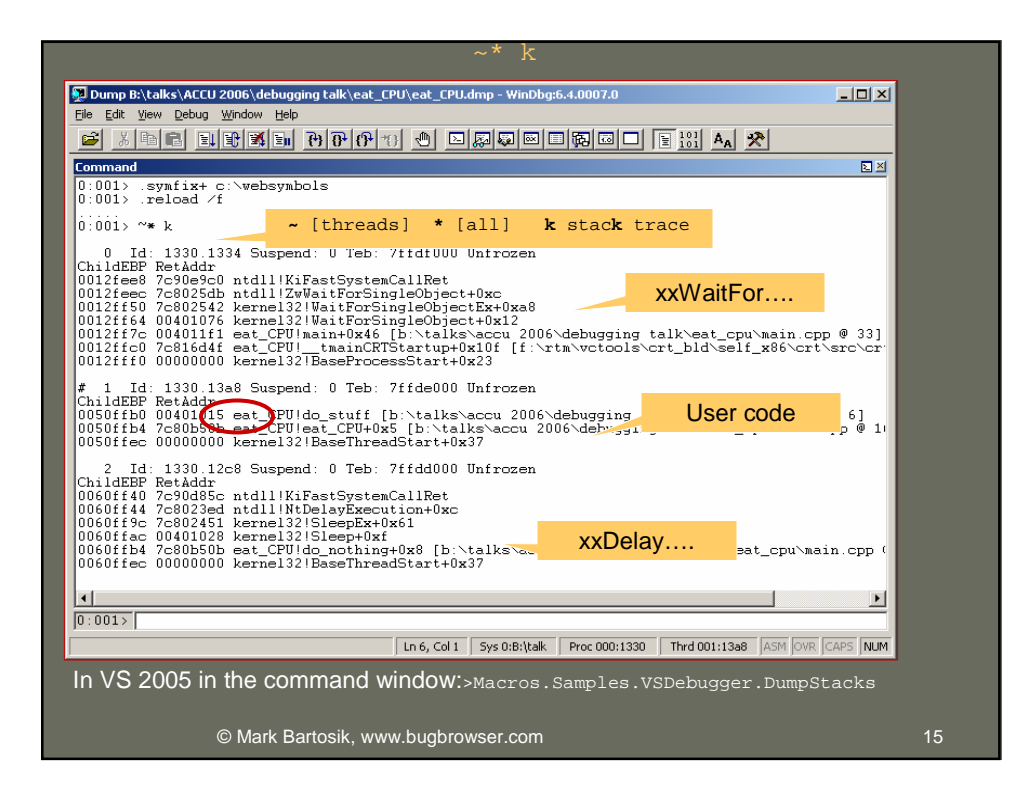

| !runaway                                                                                                    |   |
|----------------------------------------------------------------------------------------------------|---|
| 👰 Pid 4408 - WinDbg:6.6.0003.5                                                                                                    |   |
| Ele Edit View Debug Window Help                                                                                                    |   |
|                                                                                                    |   |
| User Mode Time<br>1:1074 0 days 0:00:15.796<br>3:1610 0 days 0:00:00<br>0:0135<br>0 days 0:00:00<br>0:0135<br>0 days 0:00:00<br>0:0136<br>0:0136<br>0:0136<br>0:0136<br>0:0136<br>0:0136<br>0:0136<br>0:0136<br>0:0136<br>0:0136<br>0:0136<br>0:0136<br>0:0136<br>0:0136<br>0:0136<br>0:0136<br>0:0136<br>0:0136<br>0:0137<br>1:016<br>0:0137<br>1:016<br>1:016<br>1:016<br>1:0 |   |
| © Mark Bartosik, www.bugbrowser.com 16                                                                                                    | 6 |

| 9 200 | 94 M. Plonsky                                                                                                    |                                                  |                         |      |
|-------|----------------------------------------------------------------------------------------------------|--------------------------------------------------|-------------------------|------|
|       |                                                                                                    |                                                  | TID 16f4 critsec_a 0040 | 5748 |
|       |                                                                                                    |                                                  |                         |      |
|       | How                                                                                                    | / do I debug a                                   | deadlock?               |      |
|       |                                                                                                    | U                                                |                         |      |
|       | 0:002> !locks<br>CritSec dead_lock!<br>LockCount<br>RecursionCount<br>OwningThread<br>EntryCount<br>ContentionCount<br>*** Locked | critsec_a+0 at 00405<br>1<br>1<br>16f4<br>1<br>1 | 748                     |      |
|       | CritSec dead_lock!                                                                                                    | critsec_b+0 at 00405                             |                         |      |
|       | LockCount<br>RecursionCount                                                                                                    | 1                                                | AK                      |      |
|       | OwningThread                                                                                                    |                                                  |                         |      |
|       | EntryCount                                                                                                    |                                                  |                         |      |
|       | ContentionCount                                                                                                    |                                                  | $\mathcal{I}$           |      |
|       | Licked                                                                                                    |                                                  |                         |      |
|       | © Mark Barto                                                                                                    | sik, www.bugbrowser.com                          |                         | 17   |
|       |                                                                                                    |                                                  |                         |      |

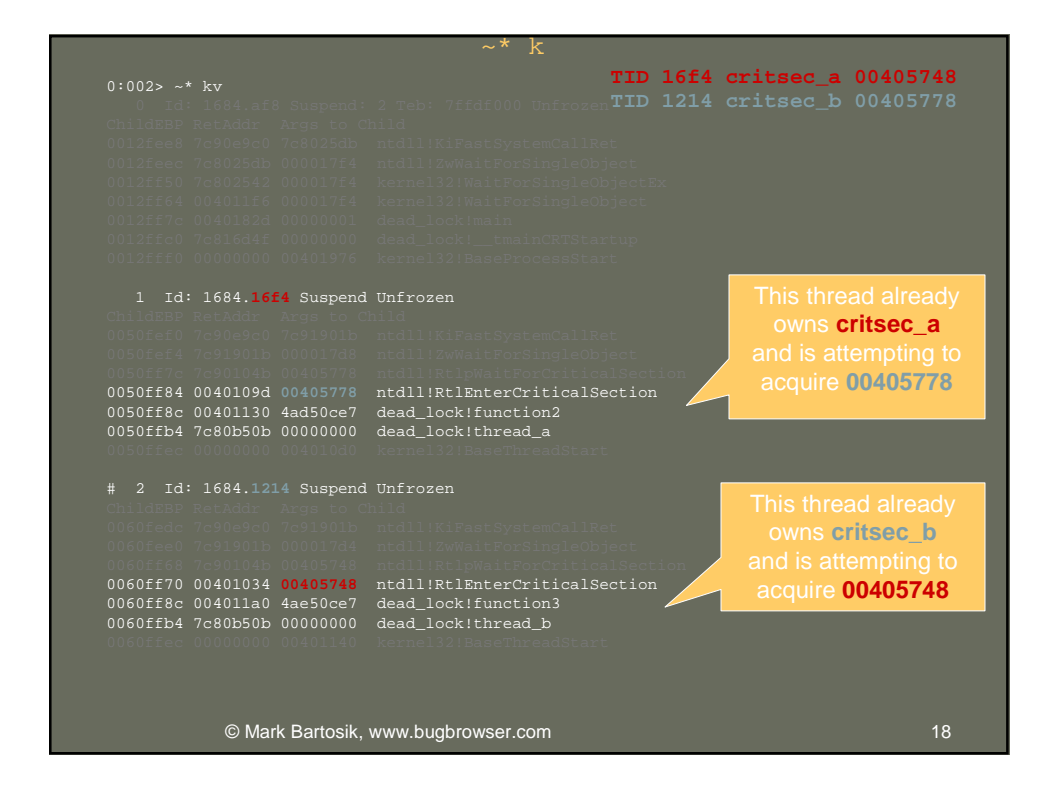

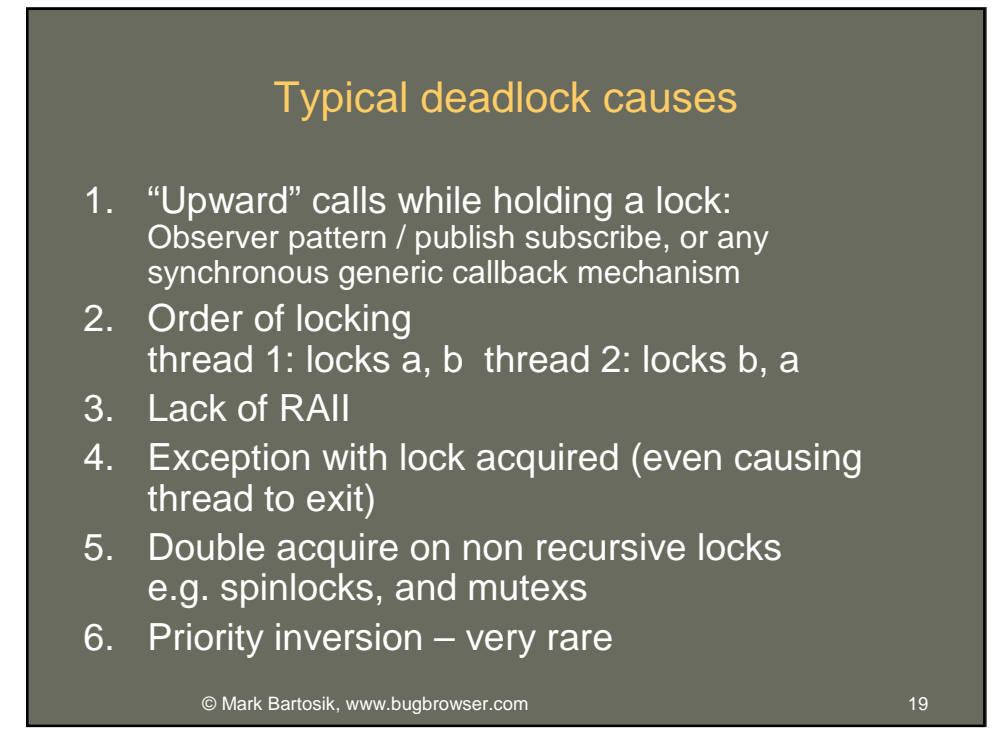

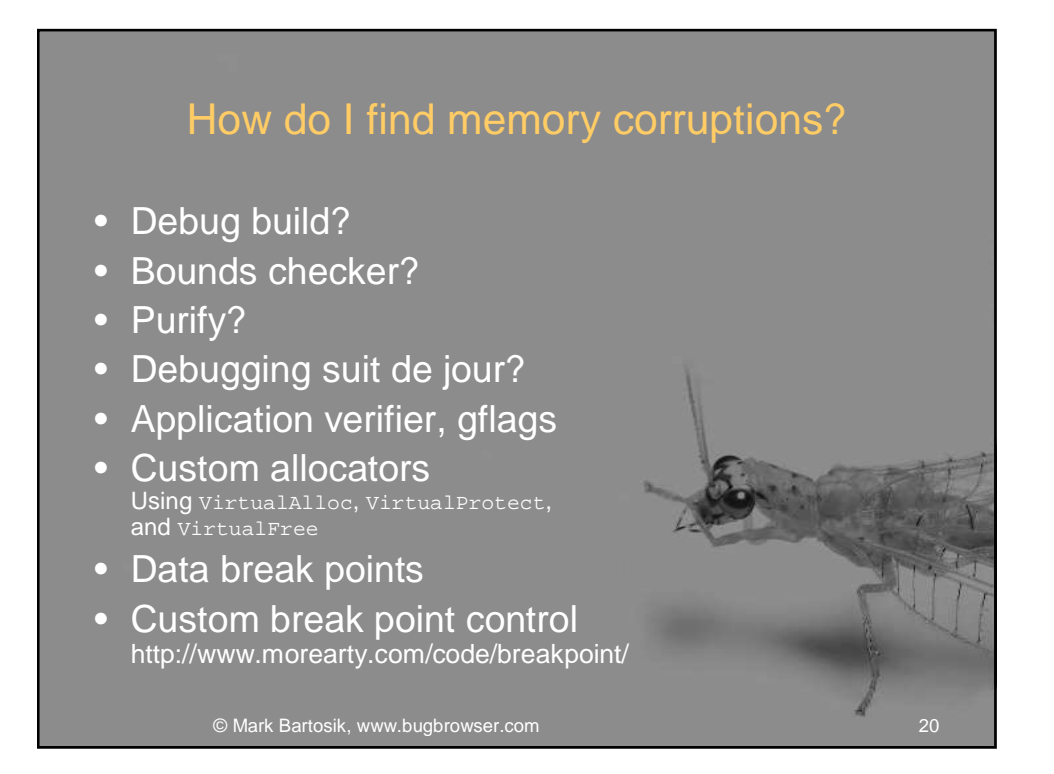

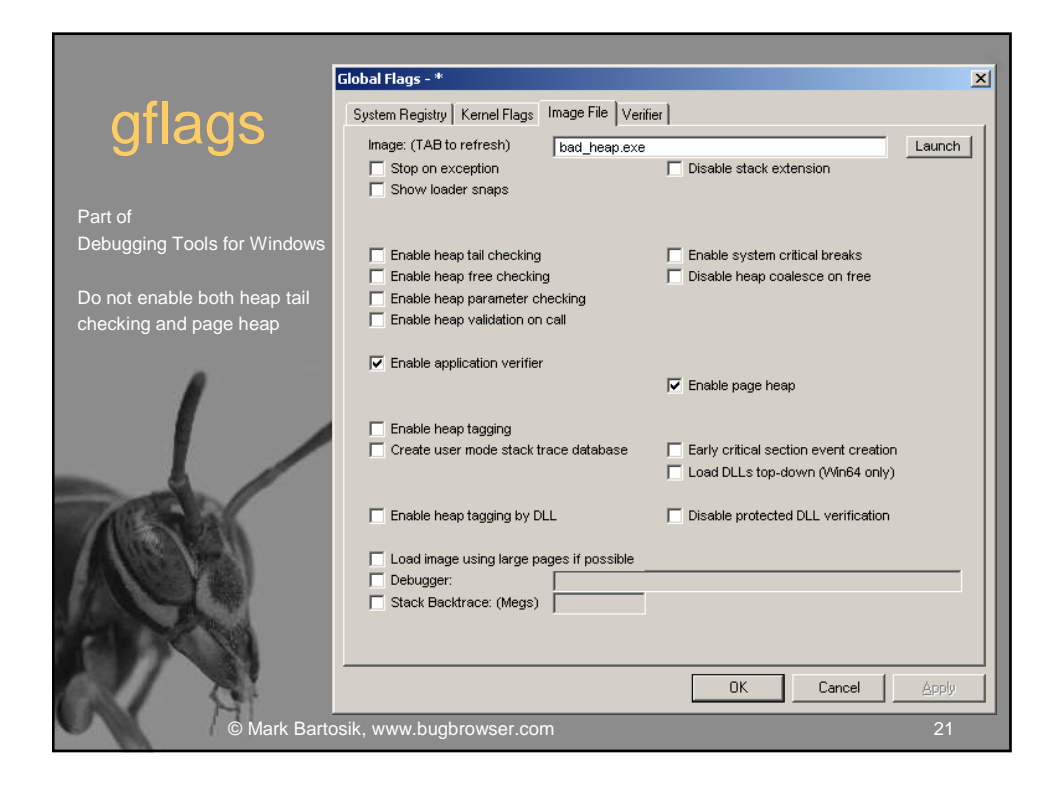

|                             | Global Flags                            | ×                       |
|-----------------------------|-----------------------------------------|-------------------------|
| oflage                      | System Registry Kernel Flags Image File | Verifier                |
| gnags                       | Image: (TAB to refresh) bad_hea         | ap.exe                  |
|                             | Enable                                  |                         |
|                             | PageHeap                                |                         |
| Part of                     | Conserve Memory                         |                         |
| Debugging Tools for Windows | Size Range Start                        | End                     |
| Debugging roois for Windows | 🔲 DII Range Start                       | End                     |
|                             | Random                                  |                         |
| Consider unaligned i        | f Faults Rate                           | Timeout                 |
| you can, otherwise          | OverrunProtection                       |                         |
| alignment is 16 bytes       | S Overrun C Underrun                    |                         |
|                             | DII Names                               |                         |
|                             | Unalign                                 | Decommit                |
|                             | Traces                                  | Protect                 |
|                             | No Sync                                 | No Lock Checks          |
|                             | Handle                                  | Dangerous APIs          |
|                             | Stacks                                  | Race Checks             |
| and the second second       |                                         | Deadlock Checks         |
|                             | TLS                                     | Virtual Mem             |
| V NUSCASSAI                 | Dirty Stacks                            |                         |
|                             | RPC Checks                              | Locks                   |
|                             | COM Checks                              | First Chance            |
| C. C. S. Barris             | Propagate Settings                      | Output Buffer           |
|                             | Debugger:                               |                         |
| Documentation is            |                                         |                         |
| woefully lacking            |                                         | OK Cancel <u>A</u> pply |
| M                           |                                         |                         |
| © Mark Barto                | osik, www.bugbrowser.com                | 22                      |

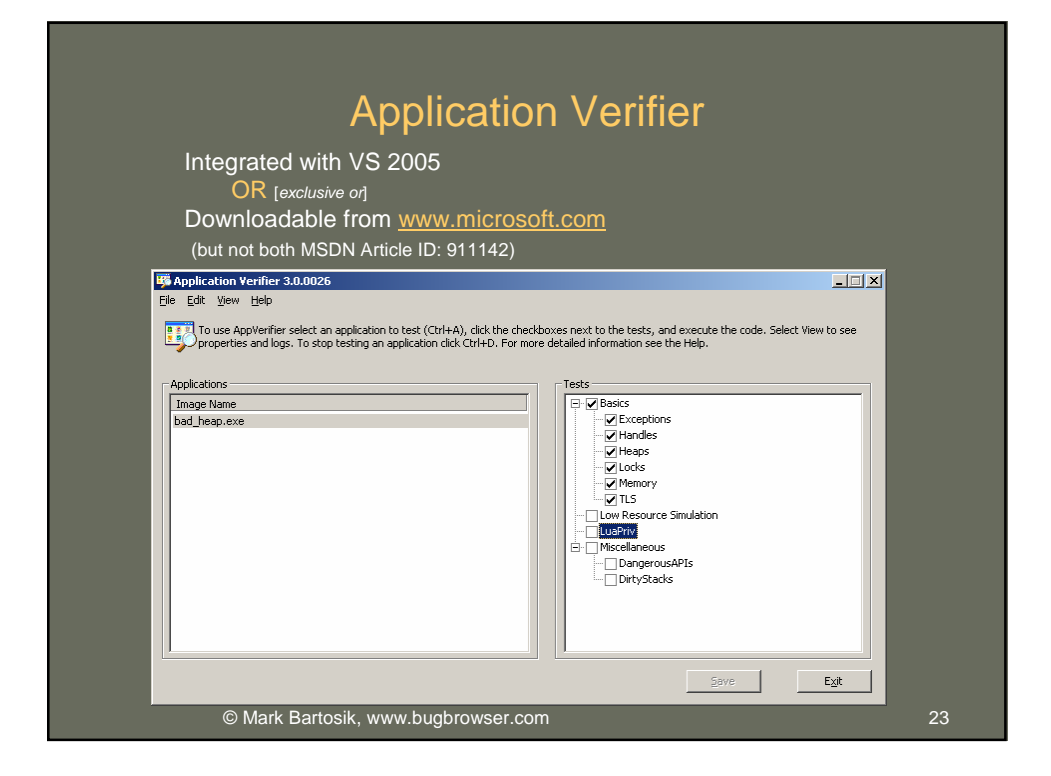

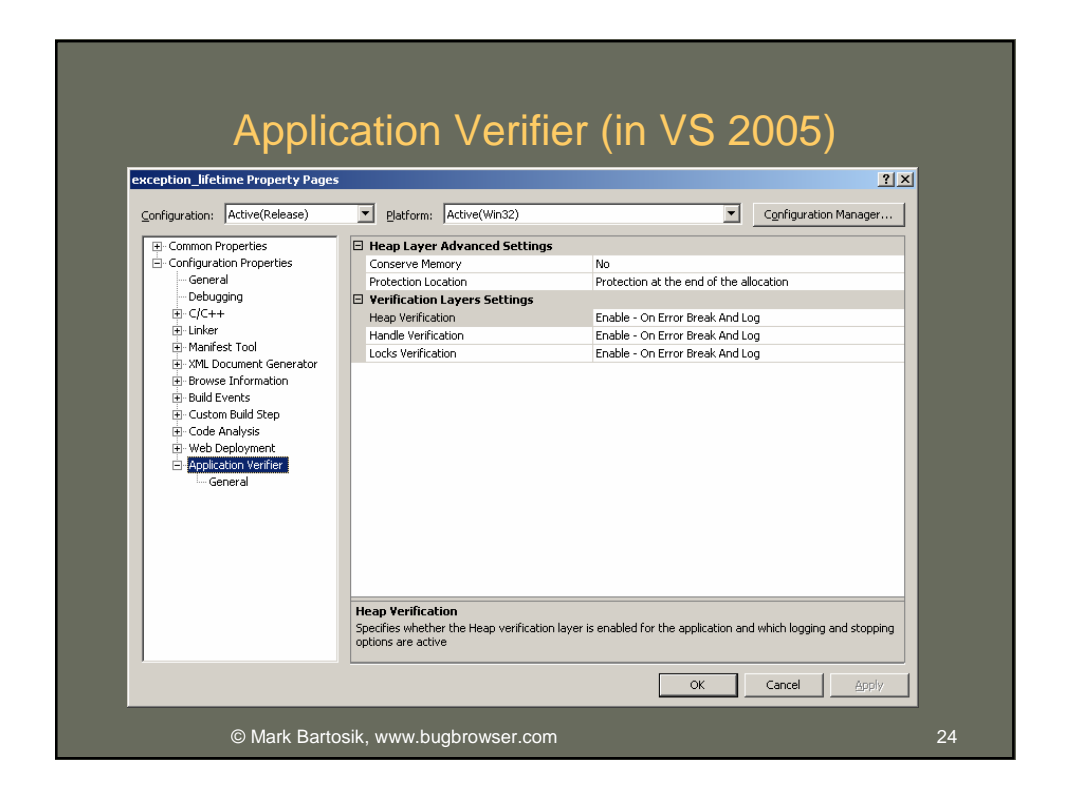

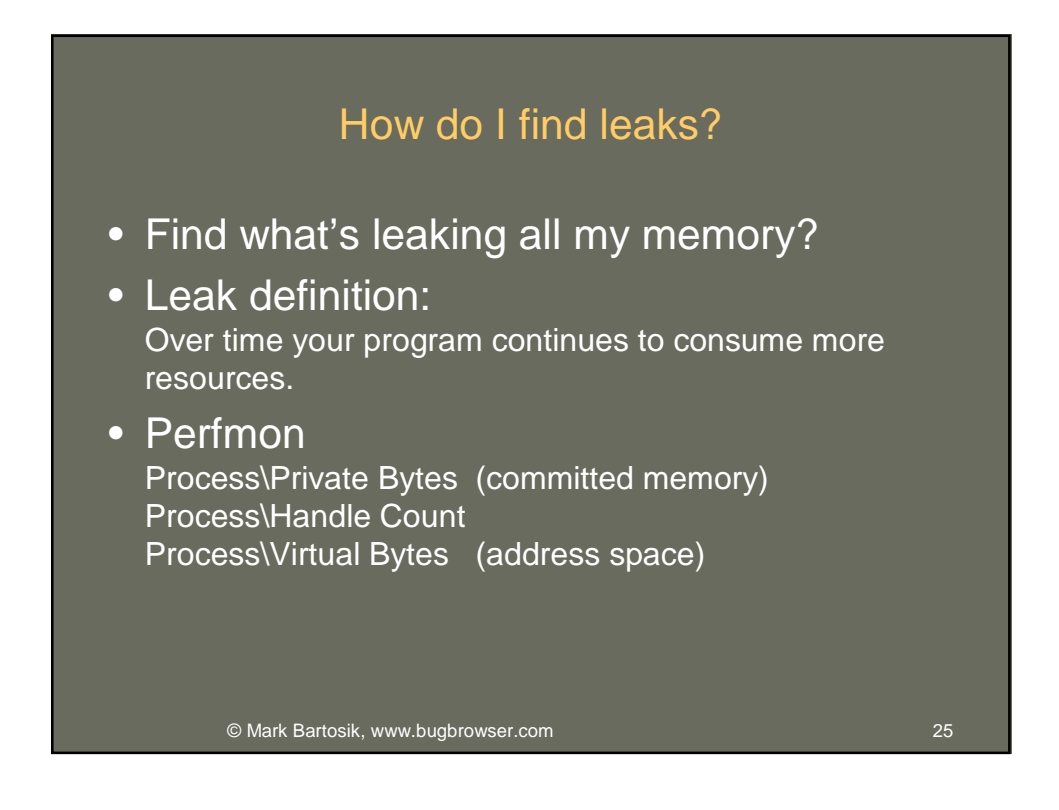

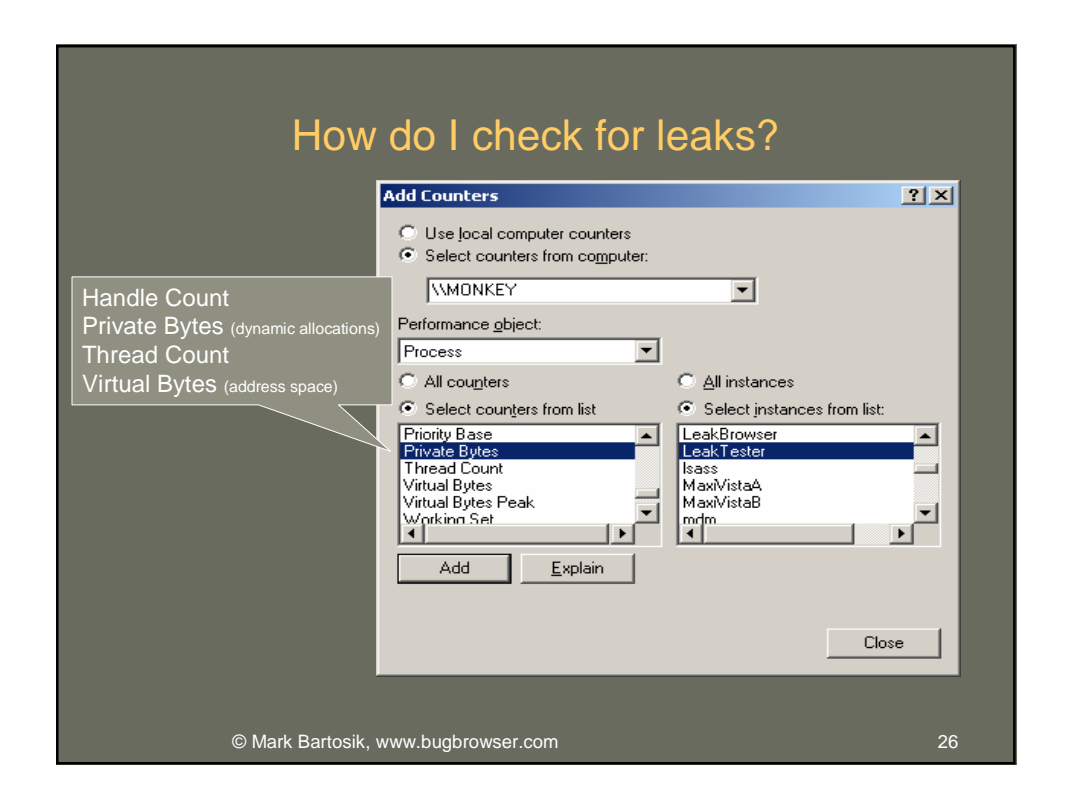

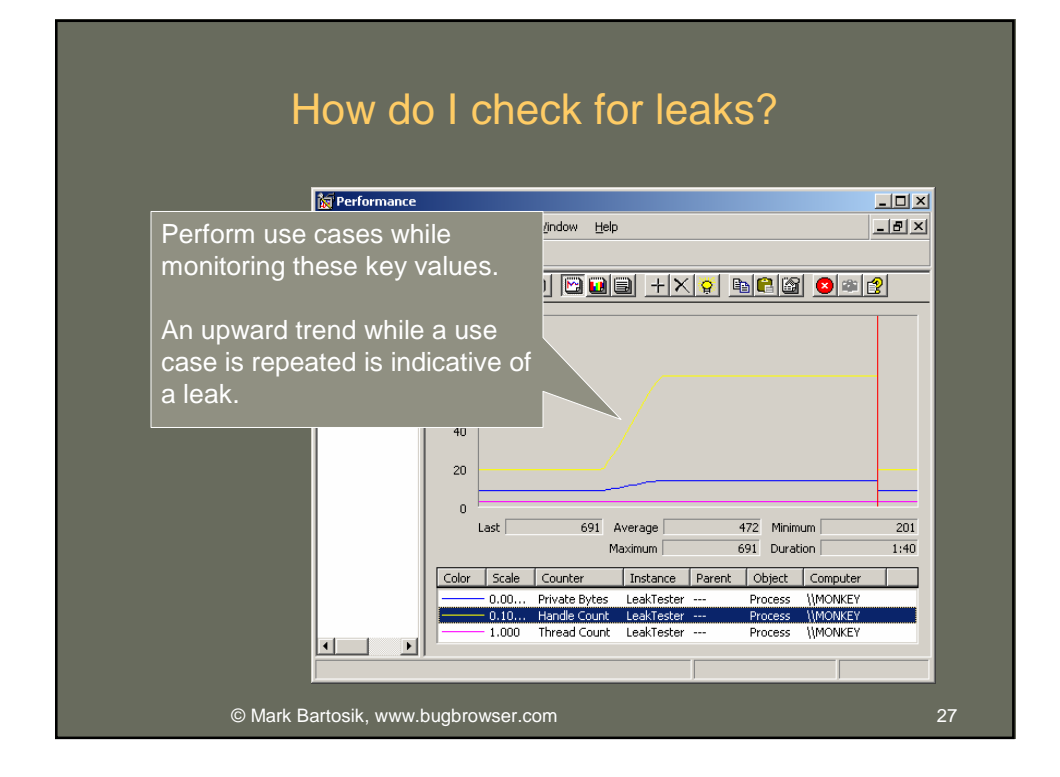

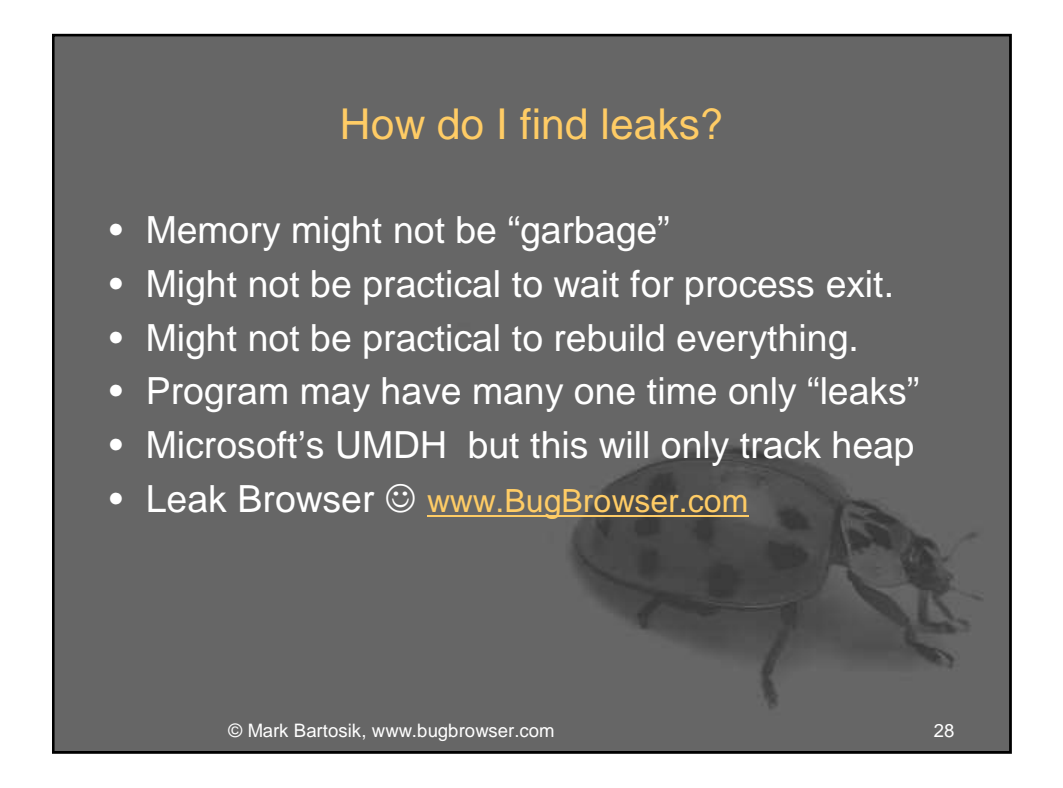

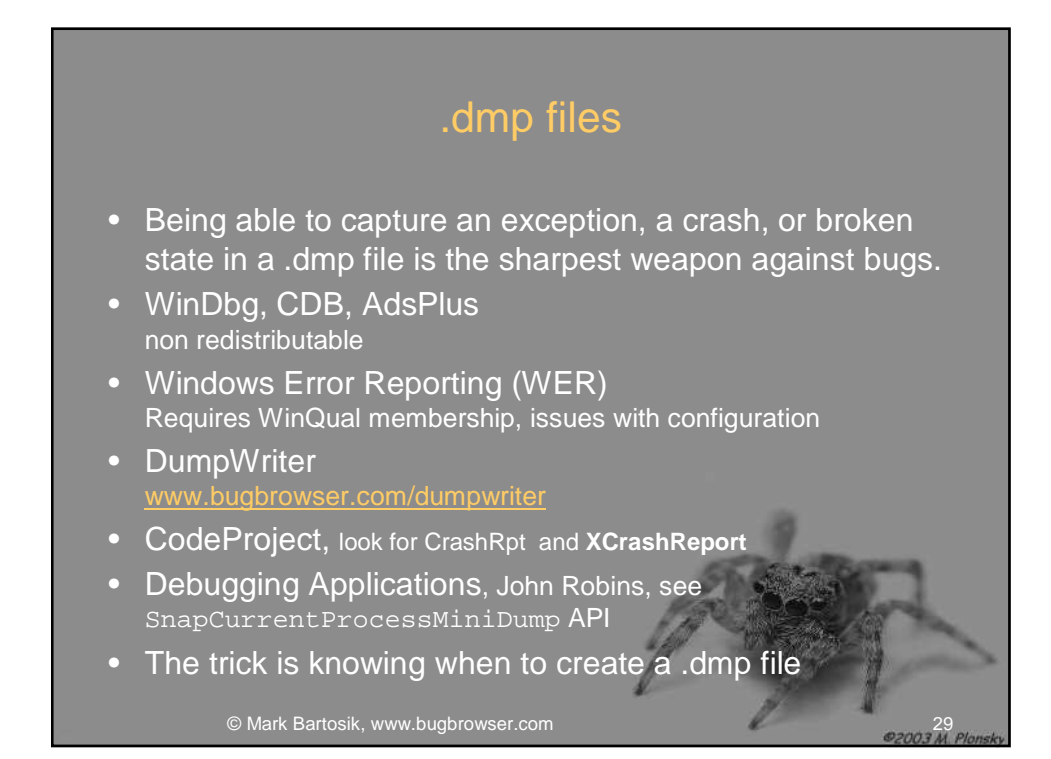

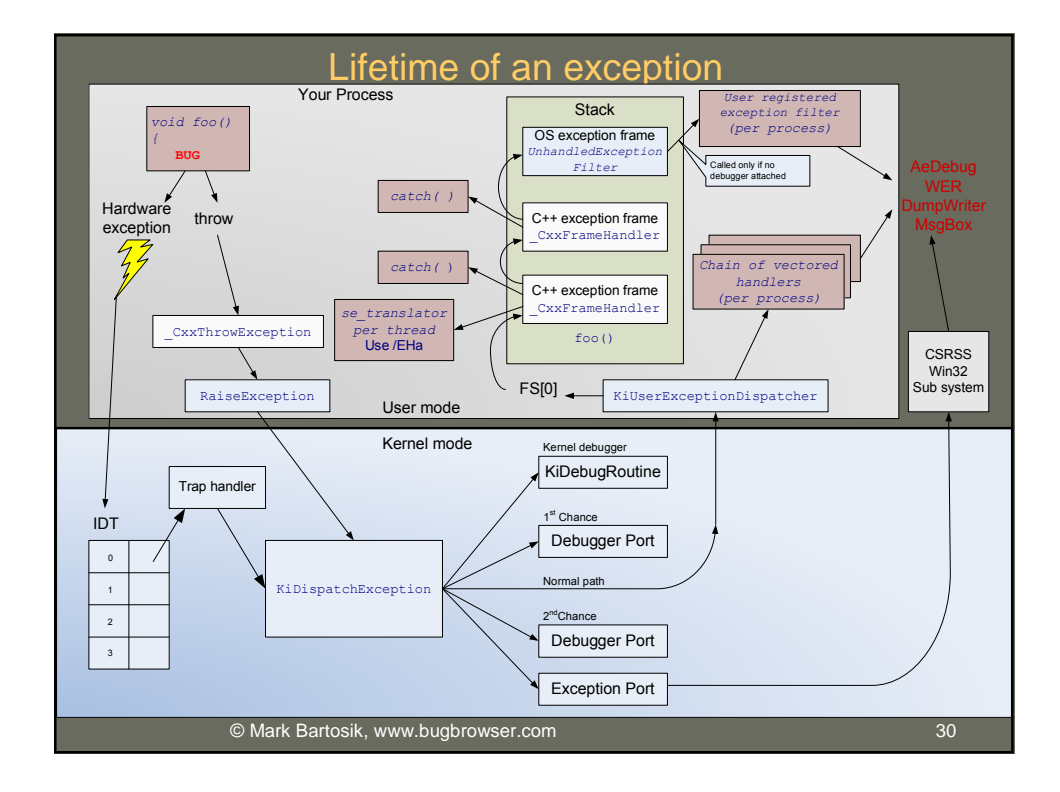

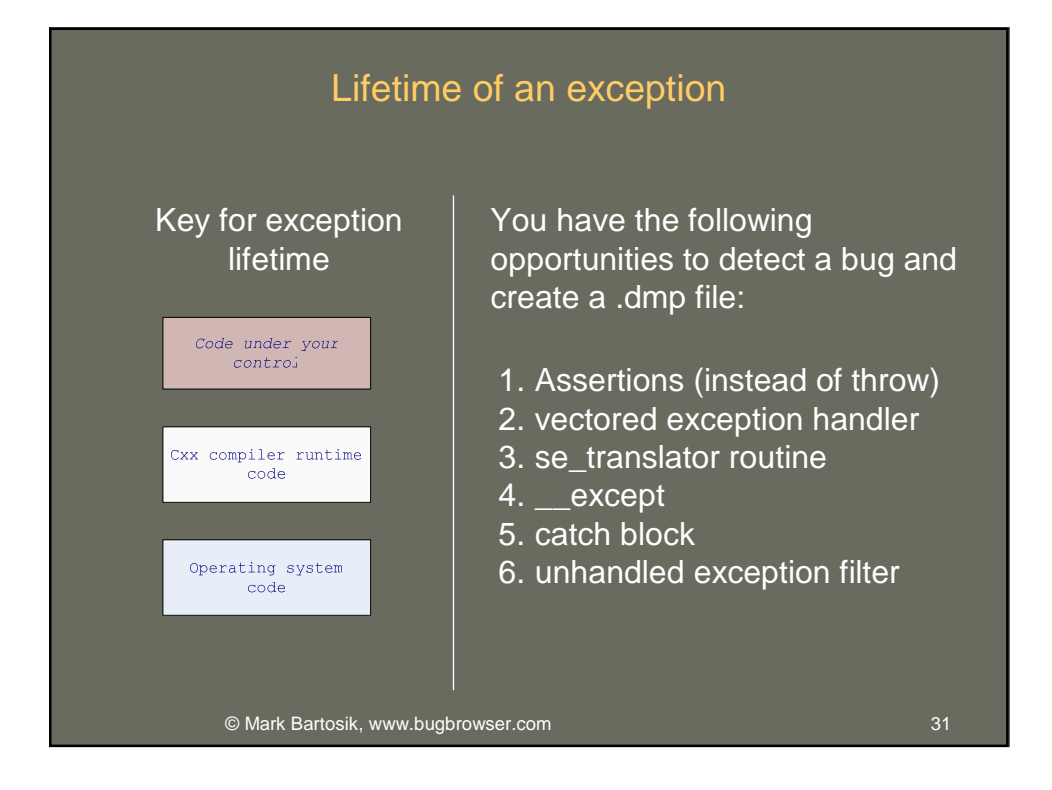

| lways trap access violations                           |          |                |            |             |
|--------------------------------------------------------|----------|----------------|------------|-------------|
|                                                        |          |                |            |             |
| rst column is <i>first chance</i> second colum         | nn is s  | econd chan     | ce (I      | unhandle    |
|                                                        |          |                | <b>, ,</b> | armanara    |
| kceptions                                              |          |                |            | ?           |
|                                                        |          |                |            |             |
| Break when an exception is:                            |          |                | _          | OK          |
| Name                                                   | Thrown   | User-unhandled | <b>_</b> i | Cancel      |
| - Win32 Exceptions                                     |          | ~              |            | Cancor      |
| 40010005 Control-C                                     | <b>~</b> | ~              |            |             |
| 40010008 Control-Break                                 | <b>~</b> | ~              |            |             |
| 80000002 Datatype misalignment                         |          | ~              |            | Eind        |
| c0000005 Access violation                              | <b>~</b> | ~              |            | Find Next   |
| c0000006 In page error                                 |          | ✓              | -          |             |
|                                                        | <b>~</b> | ~              | _          |             |
| c0000017 Not Enough Quota                              |          | ✓              |            | Decet All   |
| c000001d Illegal Instruction                           |          | ✓              |            | Keset All   |
| - c0000025 Windows cannot continue from this exception |          | ✓              |            |             |
|                                                        |          | ~              |            |             |
| c000008c Array bounds exceeded                         |          | <b>v</b>       |            | <u>A</u> dd |
|                                                        |          |                |            |             |

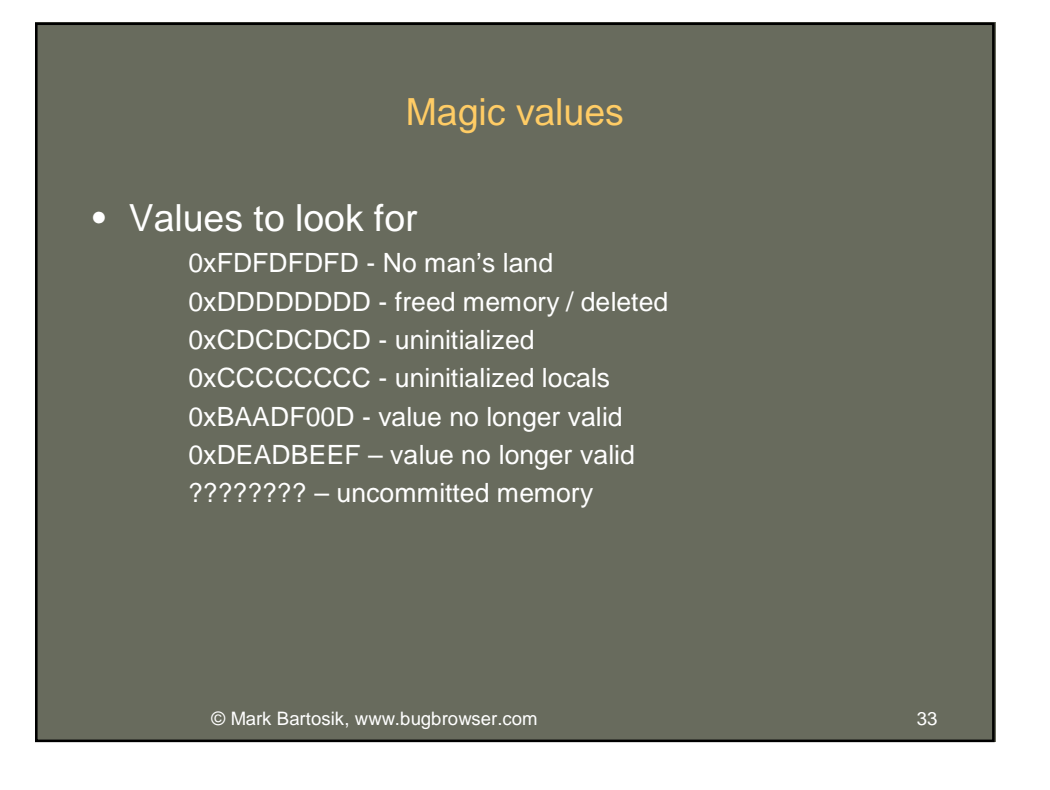

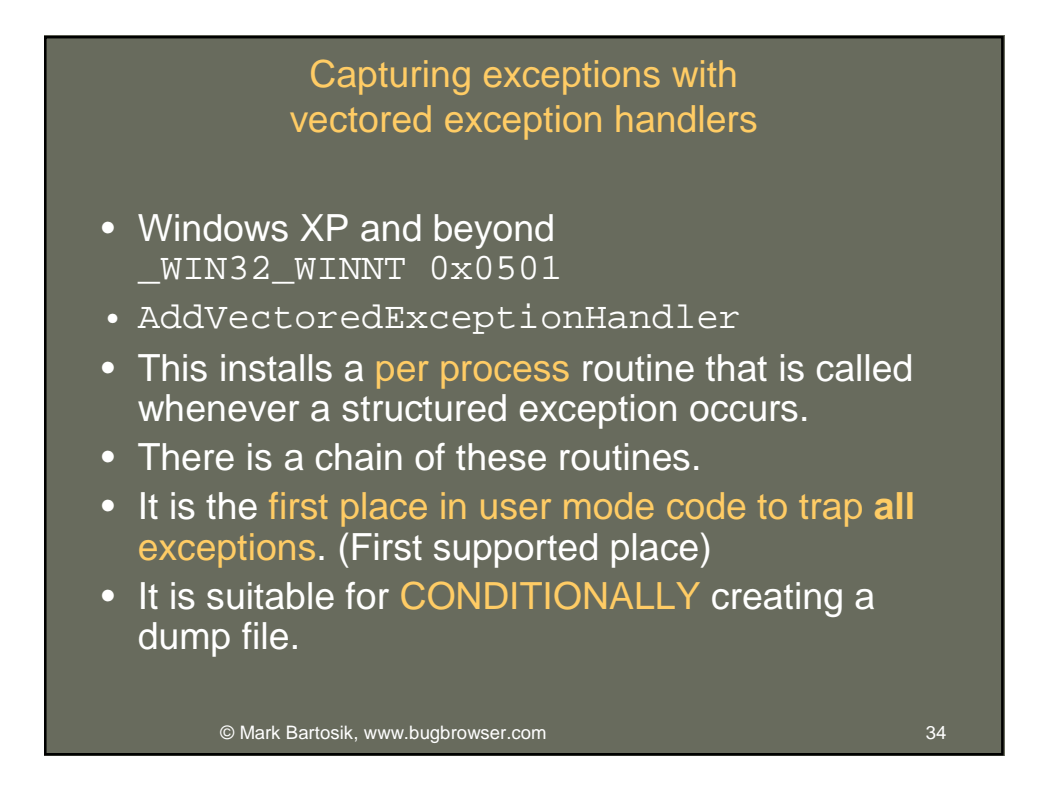

# Capturing exceptions with se\_translator

- The compiler provides a way to map structured exceptions (like 0xC000005) to a C++ exception like std::runtime\_error("FATAL!").
- \_set\_se\_translator
- For VS 7.1 and greater requires /EHa, which has more overhead
- Is installed per thread per CRT
- Do you have control of all threads?
- Do you have multiple C++ runtimes loaded in your process?
- Can you require /EHa?
- Good for component writers linking with static CRT.

© Mark Bartosik, www.bugbrowser.com

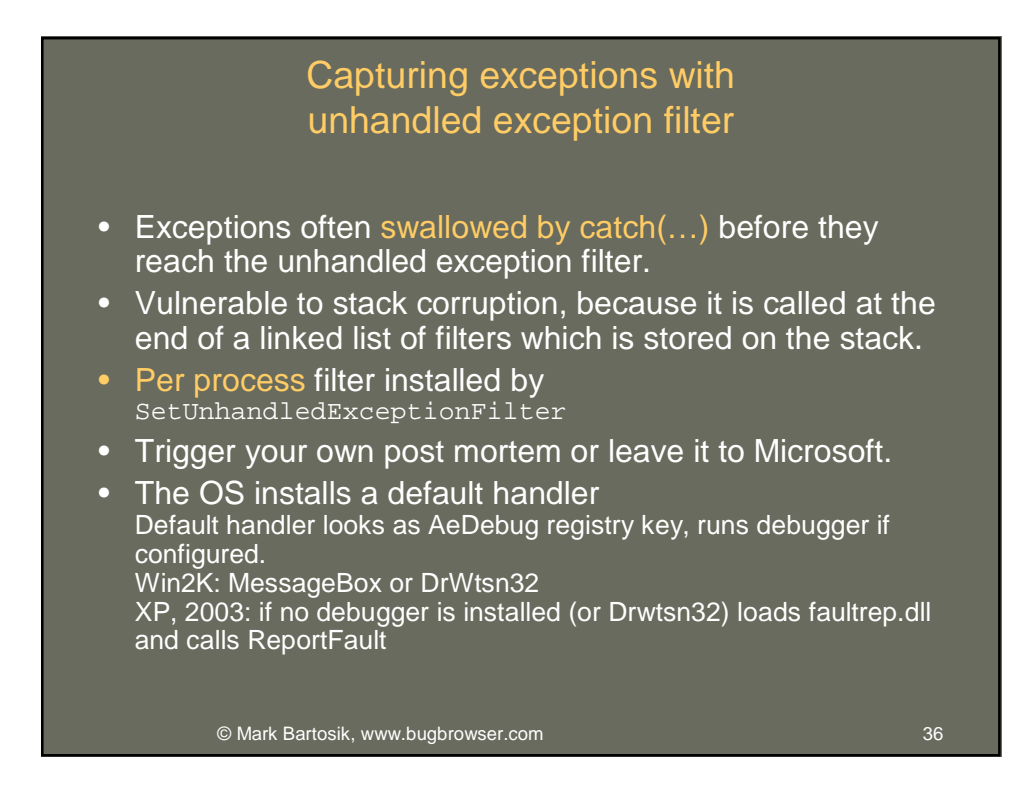

## Capturing exceptions with catch blocks

- Use catch (std::exception & e) for recovery
- catch (...) is evil, but necessary because not all C++ exceptions are rooted in std::exception.
- catch (...) is evil, because it stops unhandled exception filter from activating.
- Use catch (...) for recovery only if you have already trapped fatal exceptions and triggered post a mortem dmp.
- Catch blocks are not good places to trigger a dump because the stack is unwound and destructors have run, possibly destroying evidence.

37

© Mark Bartosik, www.bugbrowser.com

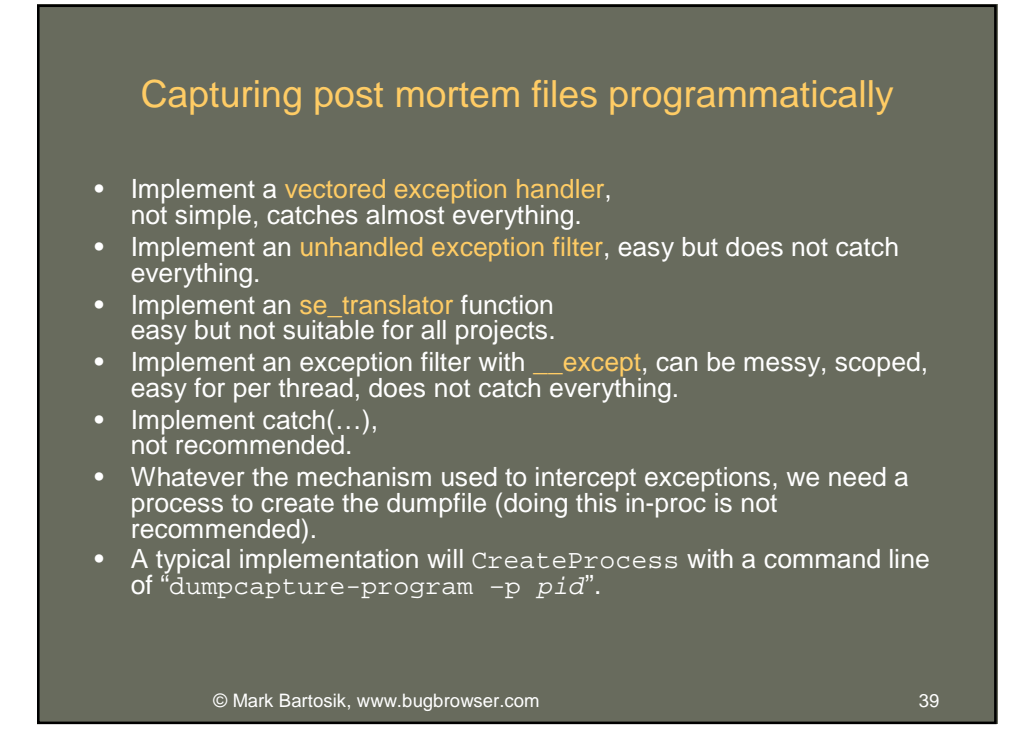

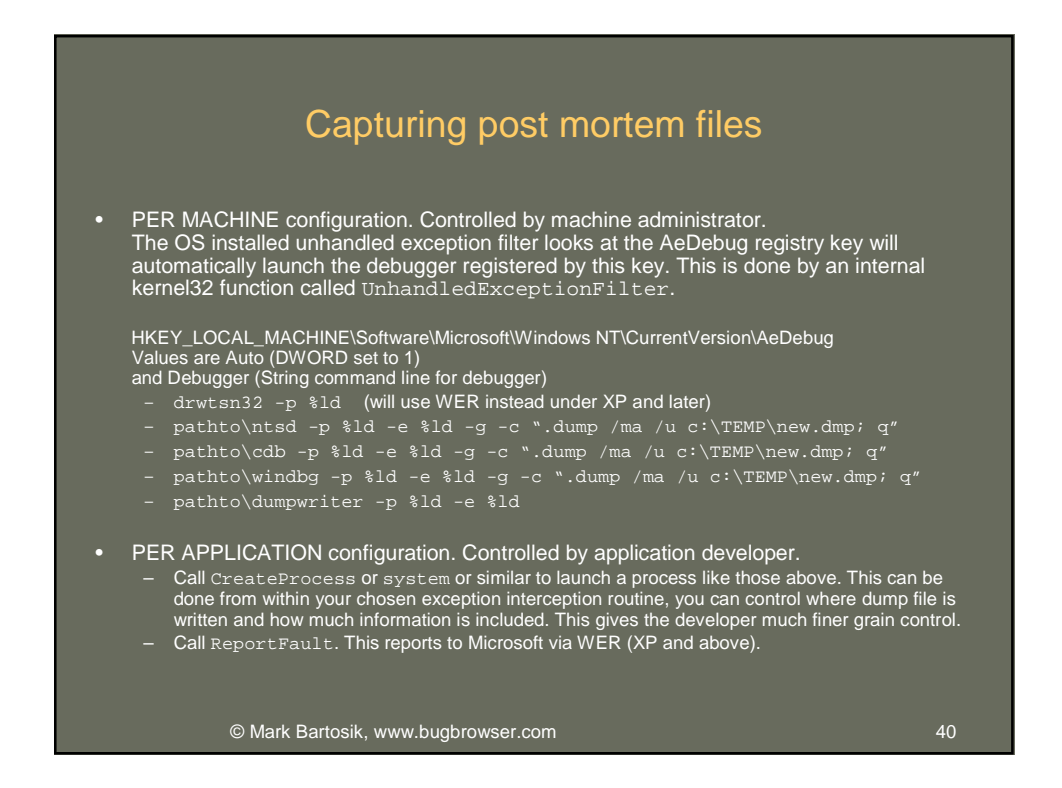

| Configuring I<br>Dr. Wat                                                                                                    | DrWtsn32<br>son                                                                                                    |    |
|----------------------------------------------------------------------------------------------------|----------------------------------------------------------------------------------------------------|----|
| DrWatson has retired!<br>(Still used on NT4 and 2000)<br>DrWtsn32 /?<br>to configure<br>DrWtsn32 –p pid<br>To create a dump file,<br>and add to the logs,<br>but only ONE dump file is created.<br>Not recommended.<br>DrWtsn32 –i<br>To install a post mortem debugger.<br>Not recommended | Dr. Watson for Windows     2 X       Log File Path:     ation Data\Microsoft\Dr.Watson     Browse       Crash Dung:     \Microsoft\Dr.Watson\user.dmg     Browse       Wave Eile:     Browse     Browse       Number of Instructions:     10     Browse       Crash Dunp Type:     Full     Mini<     NT4 compatible Full       Options:     □     Dunp Symbol Table     Visign Notification       ☑ Dunp All Thread Contexts     ☑ Append To Existing Log File     Visign Notification       ☑ Sound Notification     ☑ Craste Crash Dunp File     ✓rew       OK     Cancel     Help |    |
| © Mark Bartosik, www.bugbrowser.com                                                                                                    |                                                                                                    | 41 |

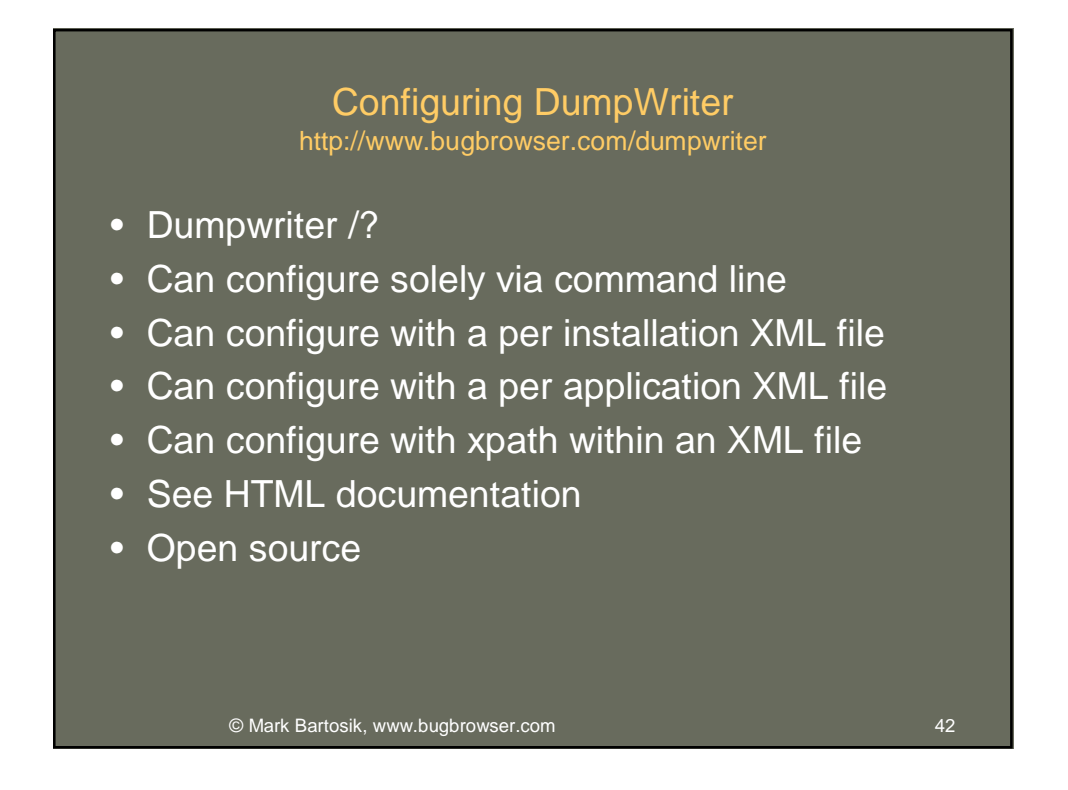

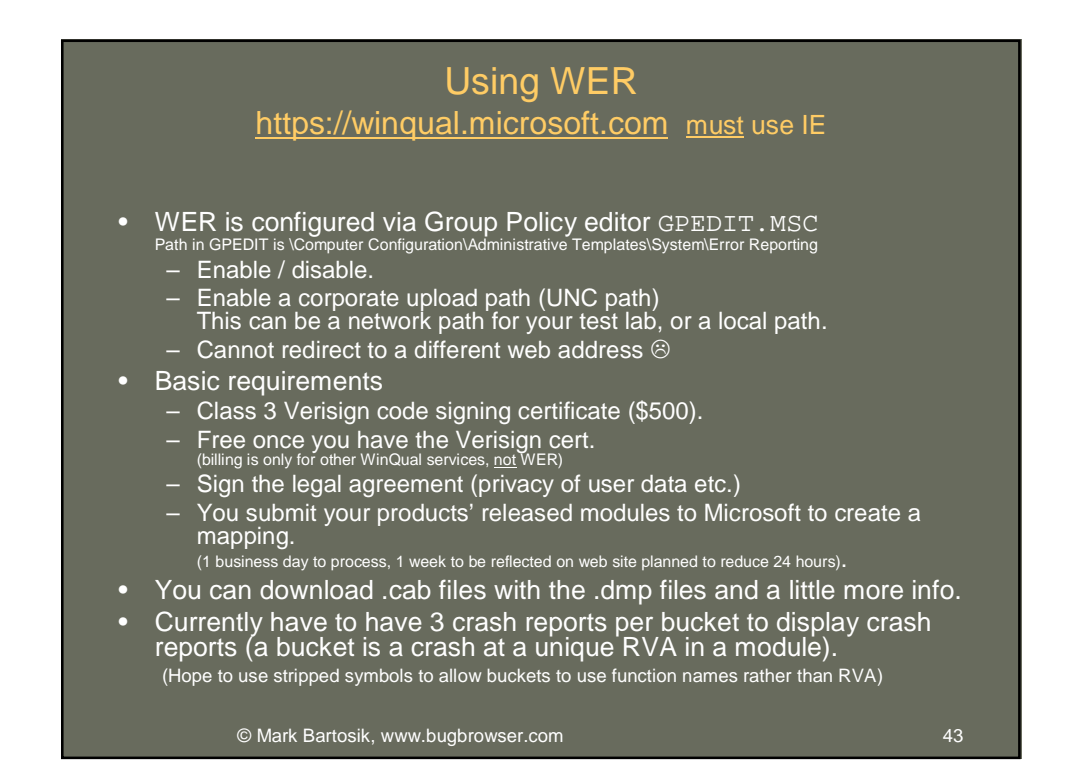

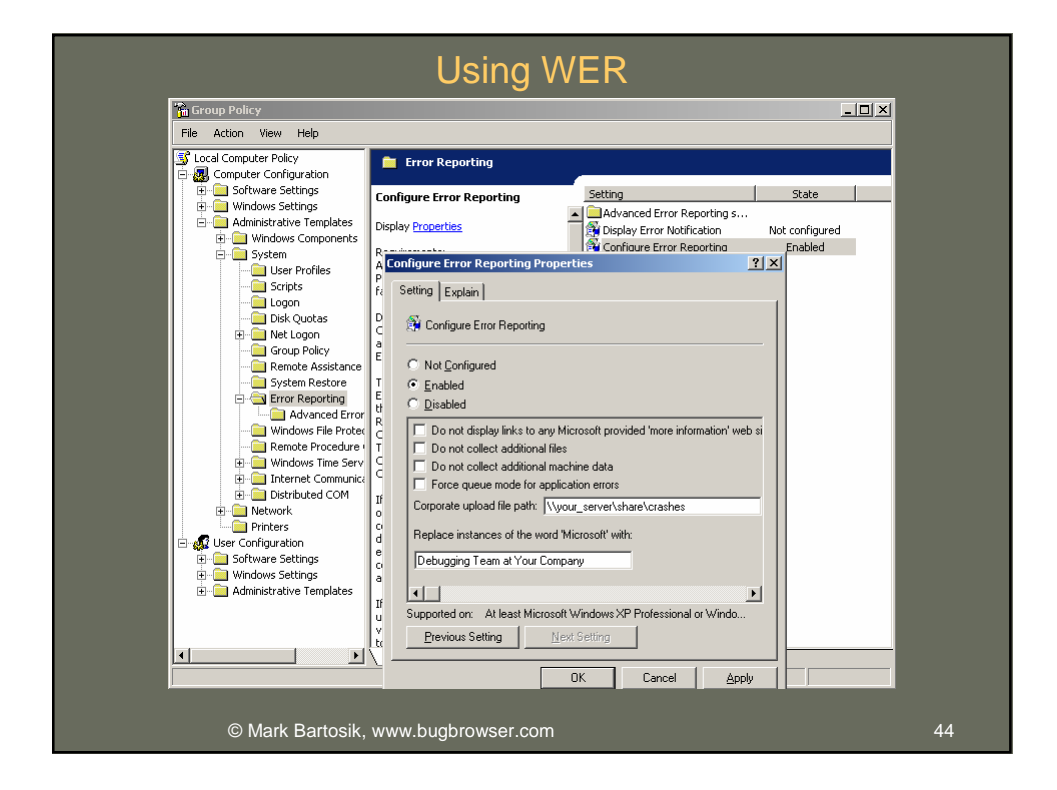

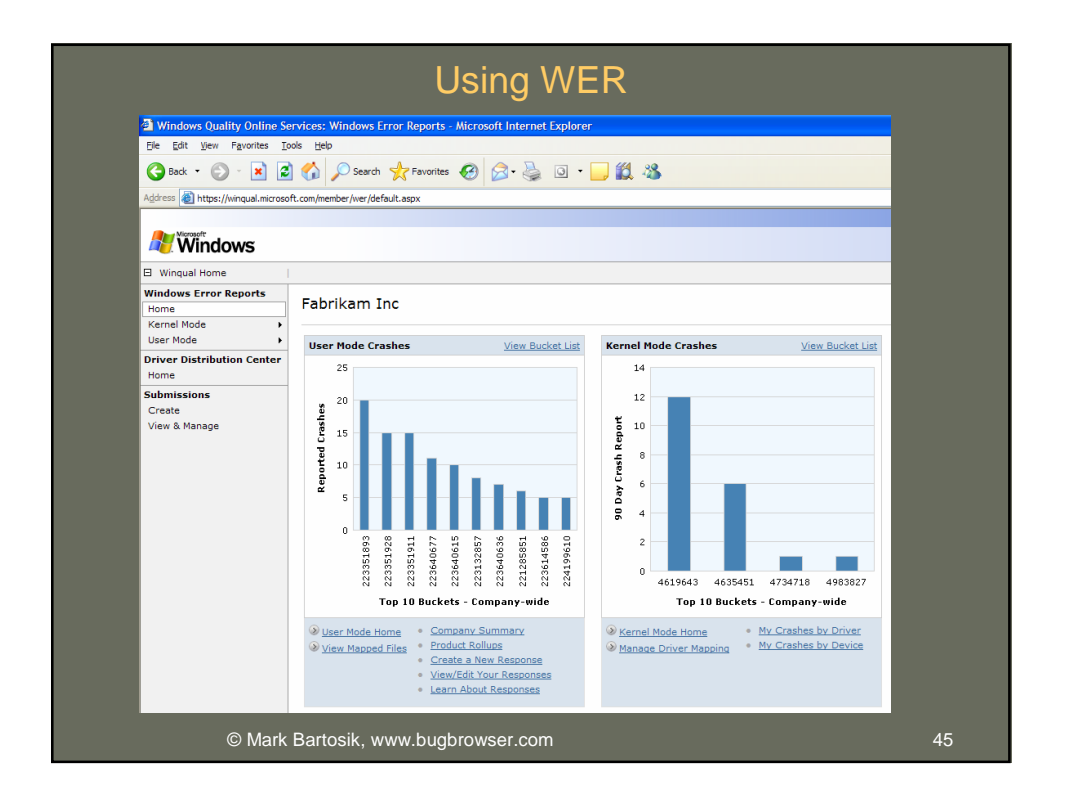

| Windows Quality Online Se                           | rvices: Software Crashes - Microsoft Interne                                                                                                    | t Explorer   |                                                                                                    |
|-----------------------------------------------------|----------------------------------------------------------------------------------------------------|--------------|----------------------------------------------------------------------------------------------------|
| Eile Edit View Favorites Ic                         | ols <u>H</u> elp                                                                                                    |              |                                                                                                    |
| 🕝 Back 🔹 🕥 - 💌 💈                                    | Search 👷 Favorites 👩 🔗                                                                                                    | . 🕹 💿        | - 🔜 🛍 🦓                                                                                                    |
| Address Abdress (Juine of energies                  |                                                                                                    |              |                                                                                                    |
| The cost of the second second second                | compliance program provide a complete and a complete approximation of the provider of the provider of the prov |              |                                                                                                    |
| Microsoft                                           |                                                                                                    |              |                                                                                                    |
| Windows                                             |                                                                                                    |              |                                                                                                    |
| Wingual Home                                        |                                                                                                    |              |                                                                                                    |
| Windows Error Reports                               | Windows Error Reports Home > Software Cra                                                                                                    | shes > Manac | ae Response Request                                                                                                    |
| Home                                                |                                                                                                    |              | a makana nodaan                                                                                                    |
| Kernel Mode                                         | Create a Response Request                                                                                                    |              |                                                                                                    |
| Software Home<br>Crash Data<br>Show company summary |                                                                                                    |              |                                                                                                    |
| Show product rollups                                | File Name:                                                                                                    | 8            |                                                                                                    |
| Customer Responses                                  |                                                                                                    |              | Example: Word.exe                                                                                                    |
| View / Edit your response                           |                                                                                                    |              |                                                                                                    |
| Show all buckets with live<br>responses             | Product Name:                                                                                                    |              | Example: Microsoft Office 2003                                                                                                    |
| File Mappings<br>List file mappings                 | File Version Range:                                                                                                    |              | Min Version and Max Version to be used for this response.                                                                                                    |
| Create new file mappings                            | Min Version:                                                                                                    |              | Example: 1.0.23.101 (greater than or equal t                                                                                                    |
| Remove file mappings                                | Max Version:                                                                                                    |              |                                                                                                    |
| Find Buckets                                        |                                                                                                    | 200          |                                                                                                    |
| Find in:                                            | Response URL:                                                                                                    | 8            | Evented a labor //www.evieweed.even/fir.Eve                                                                                                    |
| Product name                                        |                                                                                                    |              | cxemples map (prevention of complexee                                                                                                    |
| Bucket ID                                           | Response Language Mask:                                                                                                    |              | English Only                                                                                                    |
| Executable name                                     |                                                                                                    |              | La contra de la contra de la contra de |
| Wildcard Help                                       | Response Template:                                                                                                    | *            | Product Upgrade                                                                                                    |
|                                                     | Sample text for selected Template                                                                                                    |              | An Update Is Available<br>Thank you for submitting an error report. The error was likely caused by:                                                                                                    |

| Using WER                                                                                                    |    |
|----------------------------------------------------------------------------------------------------|----|
| (example crash)                                                                                                    |    |
| WER will report Shell detected hangs "Application not responding"                                                                                   |    |
| WER will report unhandled exceptions                                                                                                    |    |
| Internet Explorer                                                                                                    |    |
| Internet Explorer has encountered a problem and needs to close. We are sorry for the inconvenience.                                                 |    |
| If you were in the middle of something, the information you were working on<br>might be lost.                                                       |    |
| Please tell Microsoft about this problem.                                                                                                    |    |
| We have created an error report that you can send to help us improve<br>Internet Explorer. We will treat this report as confidential and anonymous. |    |
| To see what data this error report contains, <u>click here.</u>                                                                                     |    |
| Debug                                                                                                    |    |
|                                                                                                    |    |
|                                                                                                    |    |
|                                                                                                    |    |
| © Mark Bartosik, www.bugbrowser.com                                                                                                    | 47 |

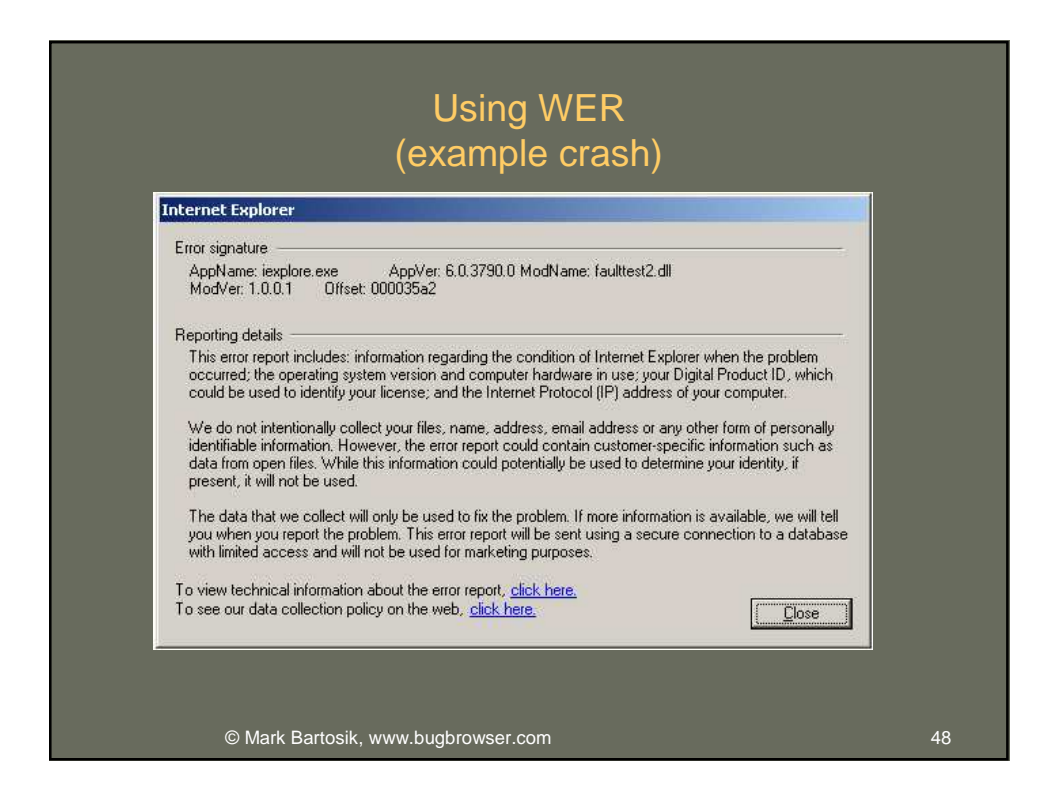

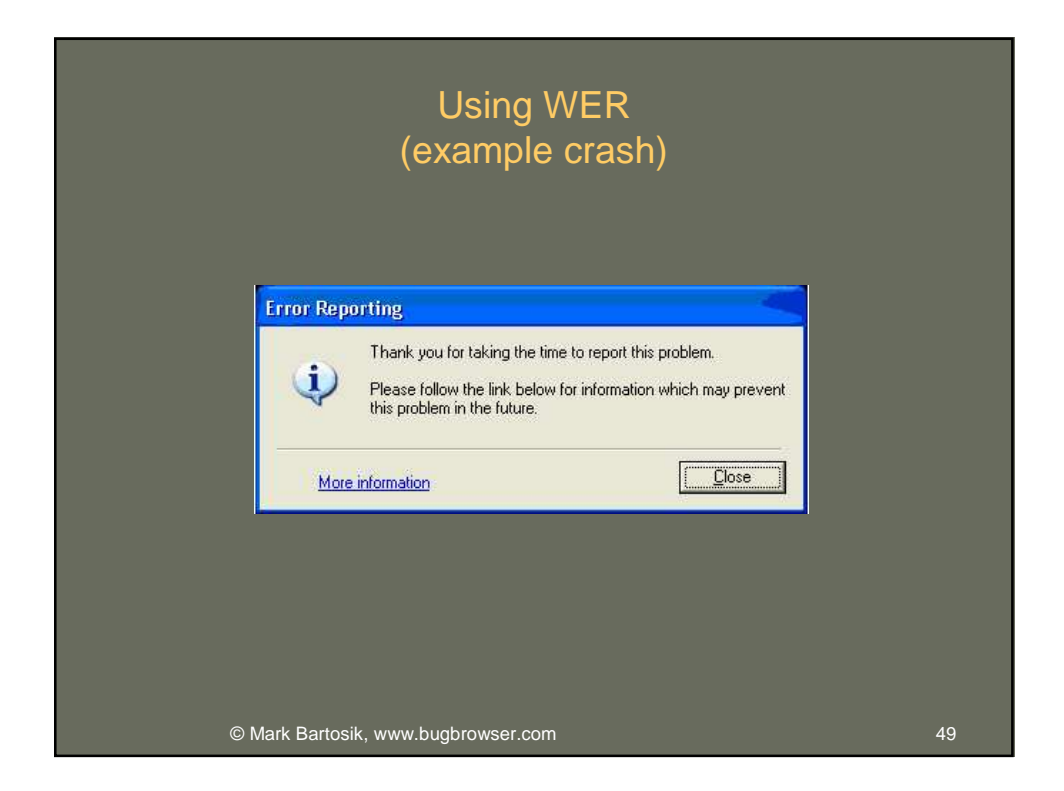

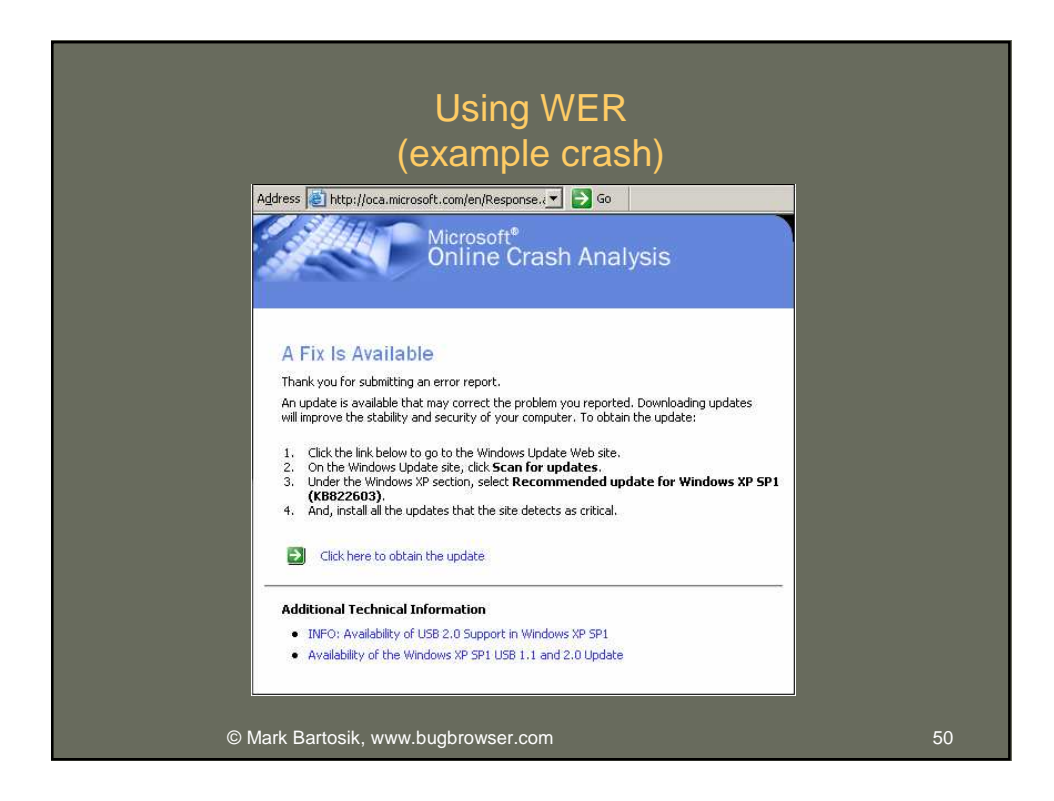

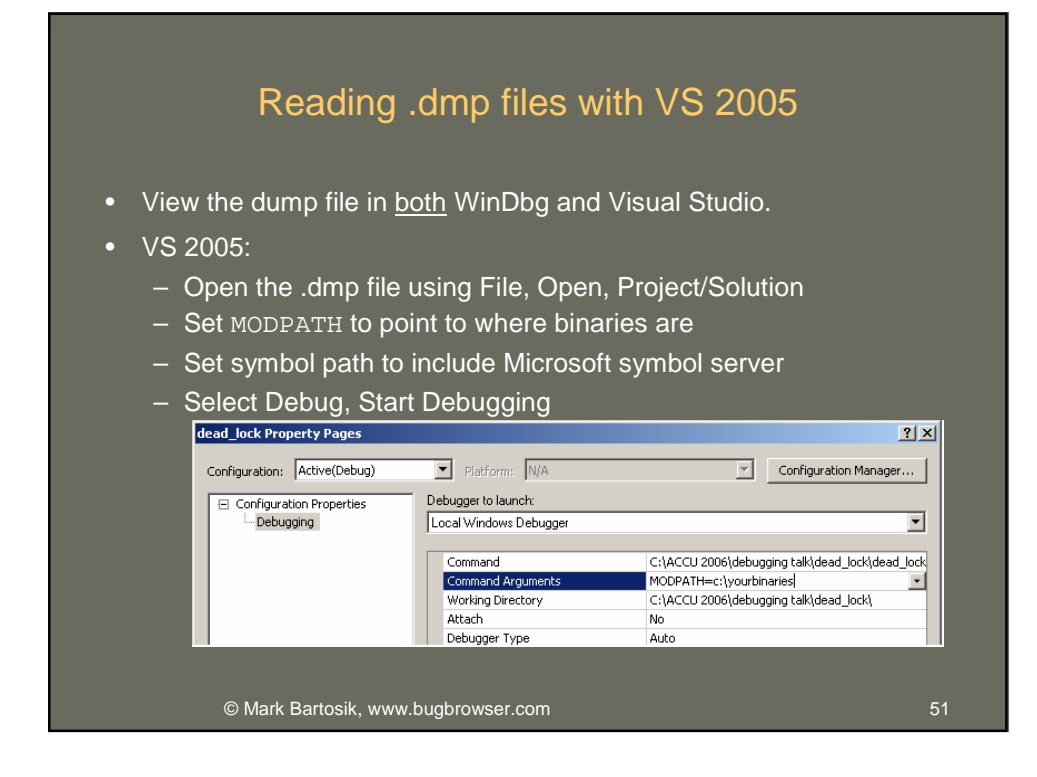

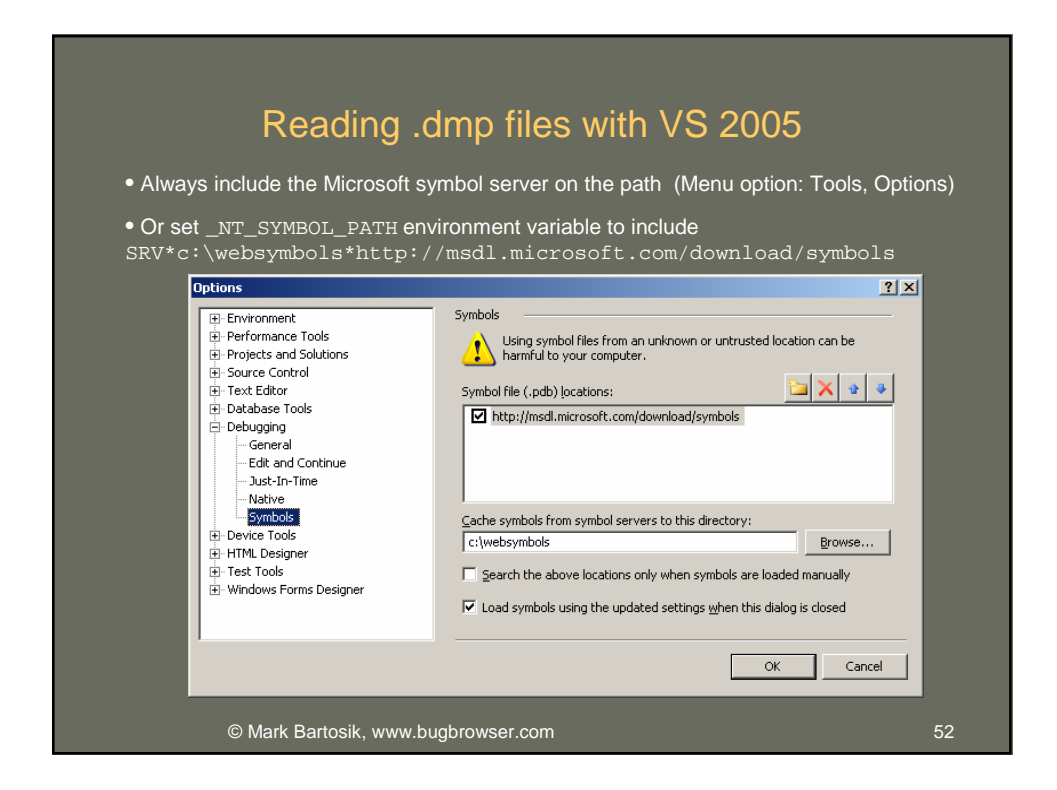

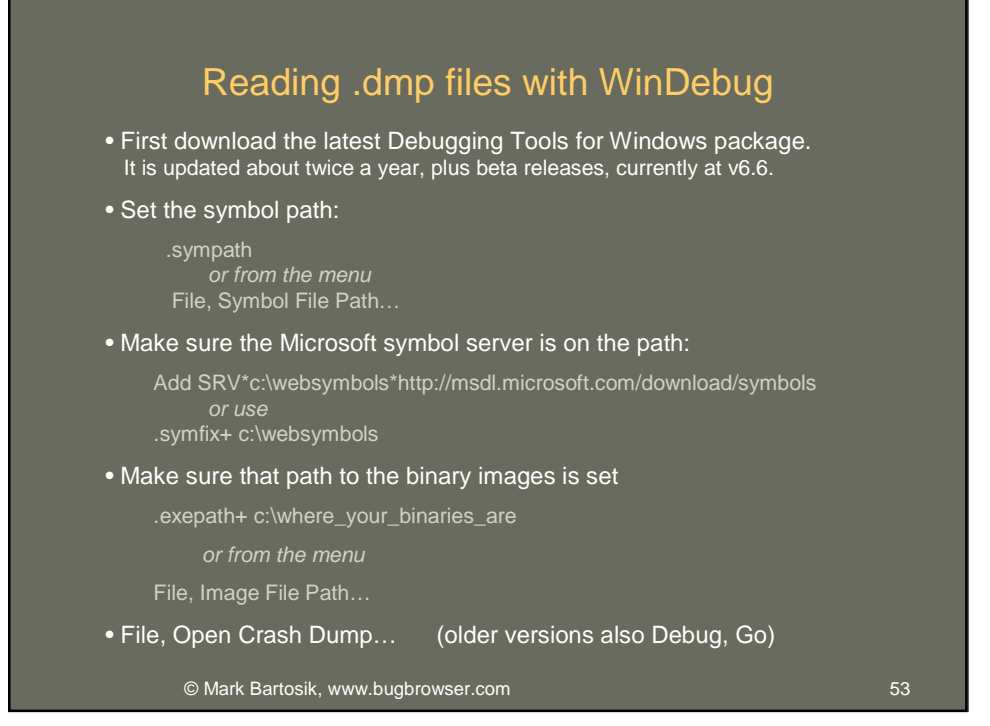

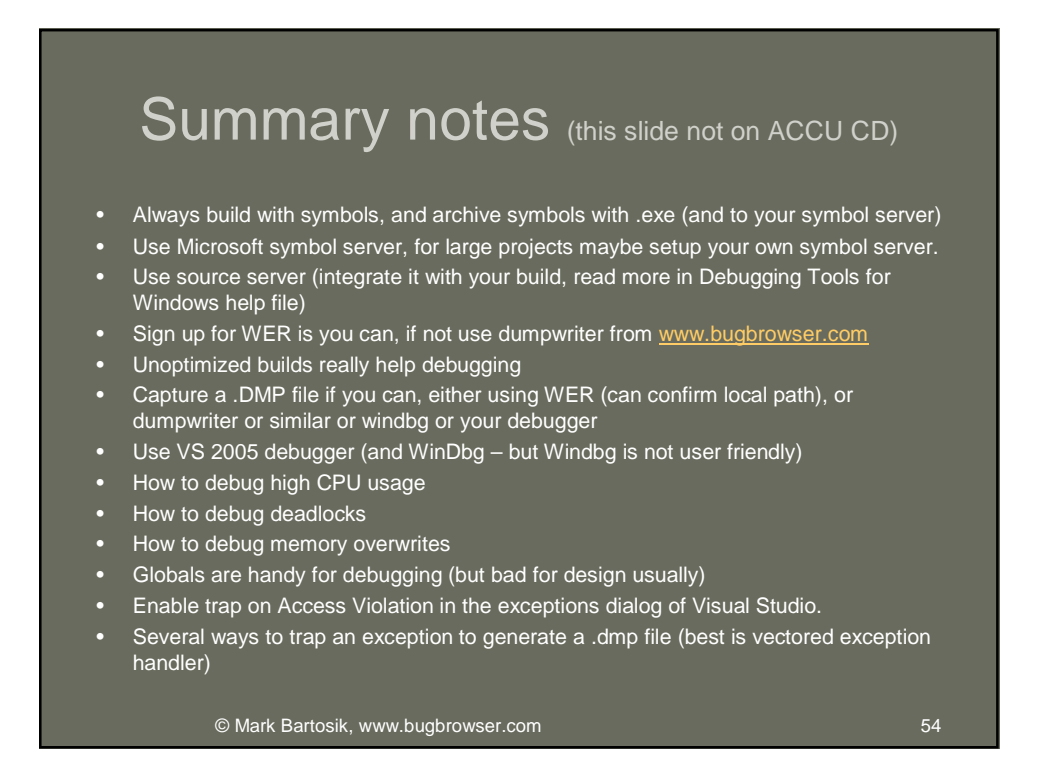

### Links and references

- Links

  Latest slides, DumpWriter, Leak Browser: www.bugbrowser.com
  Insect photos thanks to: www.mplonsky.com
  WinDbg help: news://microsoft.pubic.windbg
  Debugging Tools for Windows: http://www.microsoft.com/whdc/devtools/debugging/default.mspx
  Programmed breakpoint control: http://www.morearty.com/code/breakpoint
  Windows Error Reporting (WER):
  <a href="http://microsoft.sitestream.com/PDC05/FUN/FUN313.zip">http://microsoft.com/whot/devtools/debugging/default.mspx</a>
  Code Project: Code Project: <u>http://www.codeproject.com/debug/postmortemdebug\_standalone1.asp</u> <u>http://www.codeproject.com/debug/crash\_report.asp</u> <u>http://www.codeproject.com/debug/XCrashReportPt1.asp</u>

- Books
  Debugging Applications for Microsoft .NET and Microsoft Windows, ISBN:0735615365 (I disagree with a lot of advice in this book like recommendations not to use STL and even some debugging aspects, nevertheless it presents useful techniques)
  Microsoft Windows Internals, ISBN:0735619174 (currently 4<sup>th</sup> Edition)
  How Debuggers Work, ISBN 0-471-14966-8